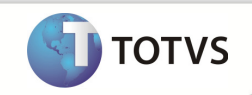

# TOTVS Manutenção de Ativos x BackOffice RM

| Produto               | : | NGI – TOTVS Manutenção de Ativos x BackOffice RM |
|-----------------------|---|--------------------------------------------------|
| Processo              | : | Ativos                                           |
| Subprocesso           | : | Inclusão – Alteração – Exclusão                  |
| Data da<br>publicação | : | 02/04/2013                                       |

## DESENVOLVIMENTO/PROCEDIMENTO

# Configurações

| -             |                                                                                                    |    |                                        |       |
|---------------|----------------------------------------------------------------------------------------------------|----|----------------------------------------|-------|
|               |                                                                                                    | _  |                                        |       |
|               | PH                                                                                                    |    | Tarefas recentes                       |       |
|               |                                                                                                    |    | Fórmula Visual                         | Q.    |
| 50            | Projetos                                                                                                    |    | Informações de mensagens               | Q     |
| 0             | Projetos                                                                                                    |    | Integrações Mensagem Única             | Q     |
| -             | Saúde                                                                                                    |    | De-Para                                | Q     |
| 8             |                                                                                                    | С. | Assistente de Configuração             | -(=)  |
| 2-2-4         | Educacional                                                                                                    | •  | Resumo do Projeto                      | -(=)  |
|               |                                                                                                    |    | Produto                                | -     |
| \$            | BackOffice                                                                                                    | •  | Moedas e Índices                       | -(=)  |
|               |                                                                                                    |    | Central de Recursos TOTVS              | -(=)  |
|               | Gestão de Conteúdos                                                                                                    |    | Conceito                               | -(=)  |
| -             |                                                                                                    |    | Currículo Externo                      | -1=1  |
| $\mathcal{P}$ | Gestão do Relacionamento com o Cliente                                                                                                    |    | Candidatos                             | -(=)  |
|               | * 1                                                                                                    |    | Razões de Paradas                      | -(=)  |
| <b>Y</b>      | Integração                                                                                                    | _  | Funcionário                            | -1-1  |
| 5             | and the first of the state of the state of t |    | Assistante de Implantação de Processos | -     |
|               | Inteligencia de Negocios                                                                                                    |    | Assistente de Implantação de Processos | - 144 |
| 2.2           | Maputonção                                                                                                    |    |                                        |       |
|               | Manutençao                                                                                                    |    |                                        |       |
| Í.            | Planeiamento e Controle da Produção                                                                                                    |    |                                        |       |
|               |                                                                                                    |    |                                        |       |
|               | Serviços Globais                                                                                                    |    |                                        |       |
| 200           |                                                                                                    |    |                                        |       |
|               |                                                                                                    |    | 🔀 Logout / Login                       | Sair  |

Este docume

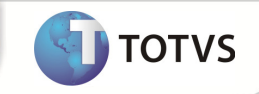

| Assistente de Configuração |                                                                                                    |
|----------------------------|----------------------------------------------------------------------------------------------------|
| TOTVS                      | <b>Bem-vindo ao assistente de Configuração da<br/>Integração</b><br>Este assistente irá ajudá-lo a configurar a Integração.<br>Clique no botão Avançar. |
|                            | Descrição do Processo                                                                                                    |
| Opções                     | Avança <u>r</u> > Cancelar                                                                                                    |
|                            |                                                                                                    |

## Avançar

| Assistente de Configuração<br>Configuração do banco de dad | los                                    | 6        |
|------------------------------------------------------------|----------------------------------------|----------|
| Informe aqui os dados necessári                            | os para concectar-se ao banco de dados | TOTVS    |
| Banco de Dados RM<br>Nome (Alias):                         | RM                                     |          |
| NGI<br>Tipo (Driver):<br>Oracle<br>Nome do servidor:       | Teste efetuado com sucesso!            |          |
| BHD00000279/RM118<br>Nome do b Tes<br>Usu<br>Usuário: Ser  | tar<br>ario<br>ha                      |          |
| m<br>Senha:<br>••                                          |                                        |          |
|                                                            | 🔀 Testar Conexão                       |          |
| Opções                                                     | < Voltar Avançar >                     | Cancelar |

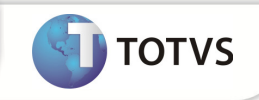

| 🕥 Assistente de Configuração                                                                                                    |          |
|----------------------------------------------------------------------------------------------------|----------|
| Projetos de Integração                                                                                                    |          |
| Selecione um ou mais itens que deseja configurar.                                                                                                    | TOTVS    |
| Integrações:<br>BackOffice RM x SigaLoja Protheus<br>TOTVS Educacional X WebEnsino x AMS<br>TOTVS Folha de Pagamento X Averbação (Empréstimo Consignado)<br>TOTVS Obras e Projetos x BackOffice EMS<br>TOTVS Obras e Projetos x BackOffice Protheus<br>TOTVS Business Analytics<br>Linha RM x MS CRM<br>TOTVS Incorporação x BackOffice Protheus<br>V TOTVS Manutenção de ativos x BackOffice RM |          |
| Opções Avançar >                                                                                                    | Cancelar |

## TOTVS Manutenção de ativos x BackOffice RM Avançar

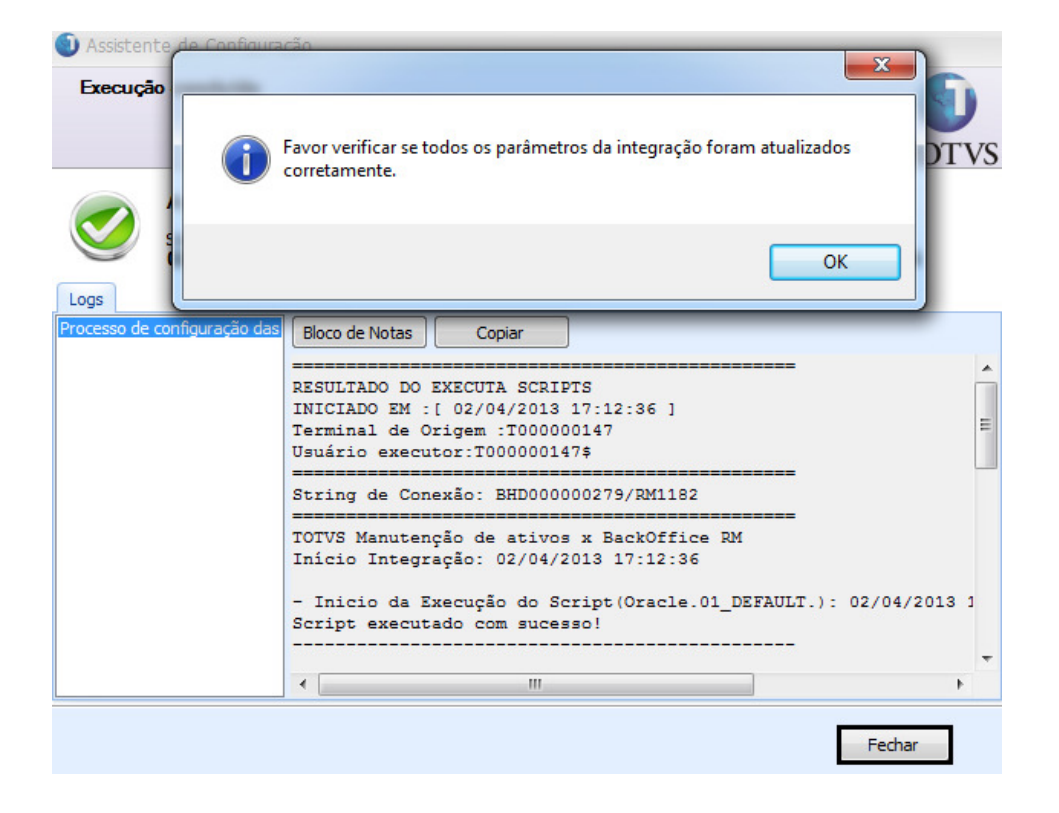

Fechar

Totvs Manutenção de Ativos x Backoffice RM

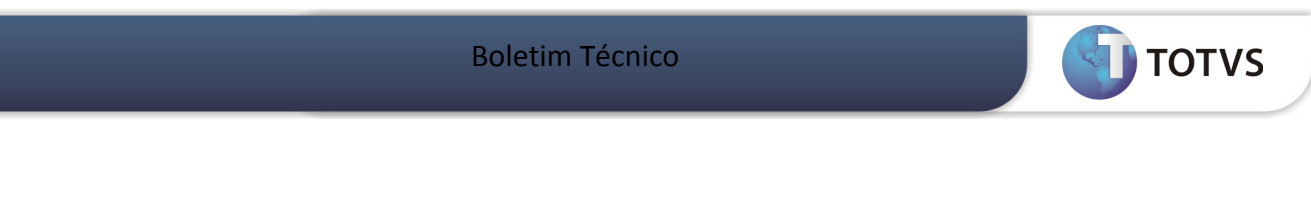

## Verificano se ocorreu a Atualizado do Cadastro de Ativo

| 🛈 🕺 - 🗆 - 🗆 - 🕼 🔮 |              |                                  |                       |    | Sistema |               |           | 03.9 |
|-------------------|--------------|----------------------------------|-----------------------|----|---------|---------------|-----------|------|
| Inte              | gração Ferra | amentas Cus                      | stomização            | G  | estão   | Ambiente      |           |      |
| Conceito          | Serviços -   | Monitor da Fila<br>de Integração | Gerador de<br>Saída + |    | Mensag  | em Única 🗸    |           |      |
|                   |              | RM Conector                      |                       | >[ | In      | tegrações     |           | -    |
|                   |              |                                  | -                     |    | Ti      | ransformação  |           |      |
|                   |              |                                  |                       |    | D       | e-Para        |           |      |
|                   |              |                                  |                       |    | Fi      | la de mensage | ns únicas |      |
|                   |              |                                  |                       |    | A       | genda execuçã | o da fila |      |
|                   |              |                                  |                       |    |         |               |           |      |

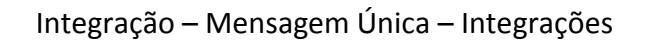

| Integração Mensagem Ún     | ca - 03.9.0507 🙁                        |               |                          |                 |
|----------------------------|-----------------------------------------|---------------|--------------------------|-----------------|
| 🗋 🖹 🗙 🔀 🛛                  | 🔹 🕨 🔛 🕋 1/1 🔠 💽 Exp                     | ortar 🝷 🛃     | 🕒 Anexos 🔻 🏇 Processos   | 🔹 📥 [Filtro: To |
| Layout: Padrão -           | 1, I 1, 1, 1, I I I I I I I I I I I I I |               | 🛃 Fluxo de atendimentos  | •               |
|                            |                                         |               | 🚧 ged                    | • •             |
| Arraste aqui o cabeçalho d | e uma coluna para agrupar               |               | 💼 Gráficos               | ►               |
| [x] Identificador          | Nome Integração                         | Nome Reduzido | 🦥 Consultas SQL          | ao Ativo?       |
| > 🔽 100                    | 1 Manutenção de Ativos x BackOffice RM  | SIGAMNTxRM    | 📃 Relatórios             | > Sim           |
|                            |                                         |               | 📍 Мара                   | •               |
|                            |                                         | _=>[          | Mapeamento de Entidades  |                 |
|                            |                                         |               | Parämetros de Integração |                 |
|                            |                                         |               | Fechar Anexo             |                 |
|                            |                                         |               | Fechar Todos os Anexos   |                 |
|                            |                                         | L             |                          |                 |

## Selecionar o item e em seguida : Anexos – Mapeamento de Entidades

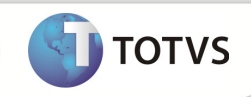

| _ |                         |          |                   |                         |        |     |  |  |  |  |
|---|-------------------------|----------|-------------------|-------------------------|--------|-----|--|--|--|--|
| A | ١ne                     | xos      |                   |                         |        |     |  |  |  |  |
| ſ | Mapeamento de Entidades |          |                   |                         |        |     |  |  |  |  |
|   | 1                       | ez 🕻     | ×   💋   14 🛛 4    | ▶ ▶ A 2/22 III          | 🔊 🕶 🖪  | 1 👌 |  |  |  |  |
|   | La                      | yout:    | Padrão 🕶 📑 📑      |                         |        |     |  |  |  |  |
|   | An                      | raste aq | ui o cabeçalho de | uma coluna para agrupar |        |     |  |  |  |  |
|   |                         | [x]      | Identificador     | TransactionId           | Versão |     |  |  |  |  |
|   |                         |          | 1001              | APPOINTMENTCOST         | 1.000  |     |  |  |  |  |
|   | >                       |          | 1001              | ASSETS                  | 1.000  |     |  |  |  |  |
|   |                         |          | 1001              | ASSETSVALUATION         | 1.000  |     |  |  |  |  |
|   |                         |          | 1001              | CANCELMAINTENANCEORDER  | 1.000  |     |  |  |  |  |
|   |                         |          | 1001              | CANCELREQUEST           | 1.000  |     |  |  |  |  |
|   |                         |          | 1001              | COSTCENTER              | 2.000  |     |  |  |  |  |

#### Entidade Assets inserida com sucesso

| - 03.9.0507              |          |         |      |          | x            |
|--------------------------|----------|---------|------|----------|--------------|
| 🗅 🗙 💋 🚺                  |          | N A     | 2/22 | 🕒 Anexos | 🝷 🍓 Processo |
| Identificação            |          |         |      |          |              |
| Entidade:                | ASSETS   |         |      |          |              |
| Eventos:<br>27ff79c1-156 | ConAsset | ts1.000 |      |          |              |
|                          |          |         | ОК   | Cancelar | Salvar       |

Entidade Inserida

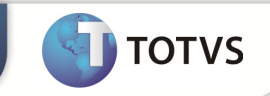

#### Importando as Fórmulas Visuais

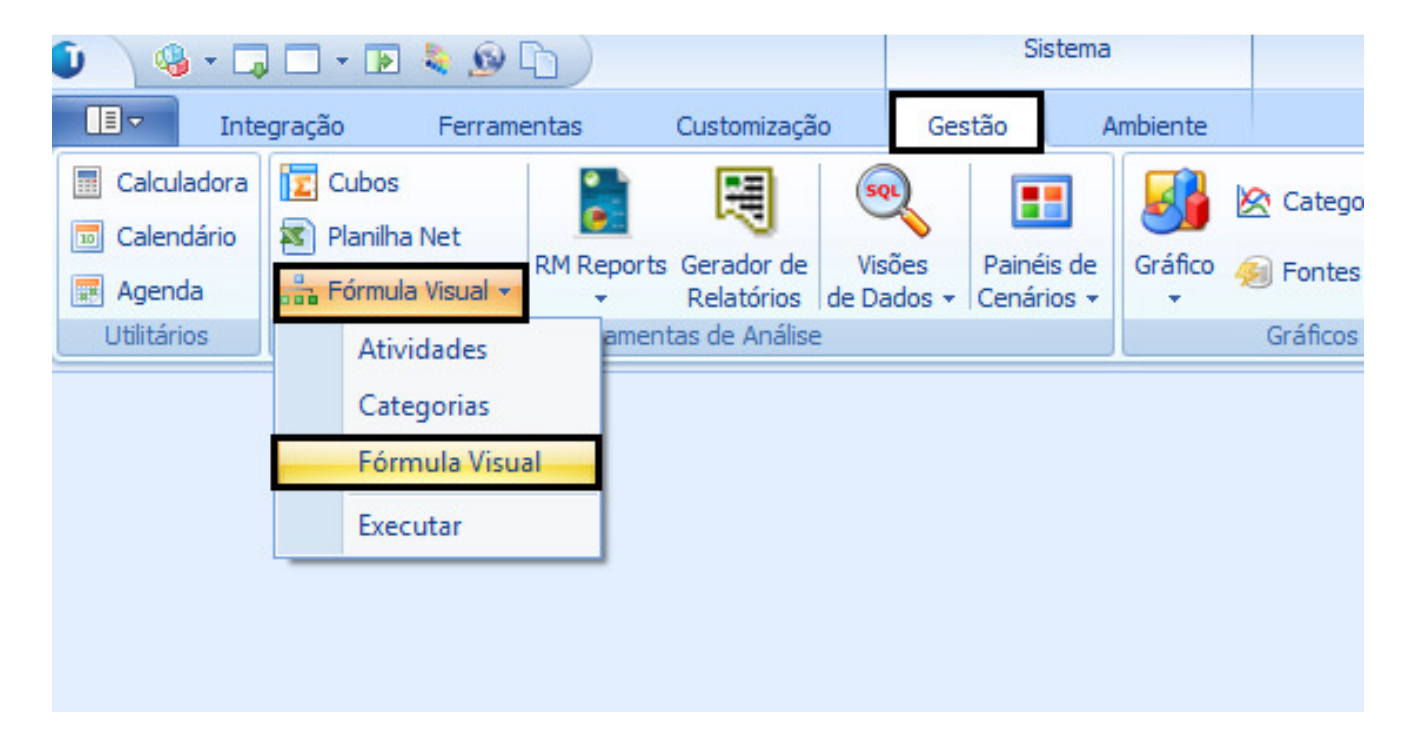

Gestão – Fórmula Visual – Fórmula Visual

| Fórmula Visual - 03.9.0507 ×                        |                                   |
|-----------------------------------------------------|-----------------------------------|
| 🗋 📝 🗙 🛃 🚺 🔹 🕨 🙀 👫 1/17 🎯 🕒 Anexos 🗸                 | 🌯 Processos 🔻 🛧 [Filtro: todos] 🔹 |
| Layout: Padrão - 🔄 🔜 🖃 💽 💽 🖃 📰                      | 🚑 Exportação de Fórmulas Visuais  |
| > — 15.Mensagem Única - Transferência de Ativo Fixo | 🐴 Importação de Fórmula Visual    |
| 04.Mensagem Única - Condição de Pagamento           | 🐔 Fluxo de atendimentos           |
|                                                     |                                   |
| 08.Mensagem Padrão - Cliente / Fornecedor           | 🚠 Fórmula Visual 🕨                |
|                                                     | 🗟 Geração de Planilhas em Lote    |
|                                                     |                                   |
| 02.Mensagem Única - Moeda                           |                                   |
| 06.Mensagem Única - Projeto                         |                                   |

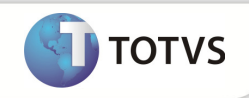

Este documento é de propriedade da TOTVS. Todos os direitos reservados.®

Este documento é de propriedade da TOTVS, Todos os direitos reservados, ®

Este documento é de propriedade da TOTVS. Todos os direitos reservados.®

| Fórmula Visual - 03.9.0507 🗵                                      |   |
|-------------------------------------------------------------------|---|
| 🗅 📝 🗙 💋 🚺 🔹 🕨 🕅 🏔 1/17 🎯 🖉 Anexos 🔻 🕯                             | 5 |
| Layout: Padrão - 📑 📑 🖬 😨 💽 🖃 🔳                                    |   |
| >                                                                 |   |
| 04.Mensagem Única - Condição de Pagamento                         |   |
| Solicitar Complementar Informações Fiscais no Cadastro do Serviço |   |
|                                                                   |   |
| 05.Mensagem Única - Item (Produto)                                |   |
| 07.Mensagem Padrão - Obra - Etapa -Tarefa                         |   |
| 02.Mensagem Única - Moeda                                         |   |
| 06.Mensagem Única - Projeto                                       |   |
| 12. Mensagem Única - Funcionário                                  |   |
| 11.Mensagem Unica - Local de Estoque                              |   |
| 16.Mensagem Única - Exclusão de Ativo Fixo                        |   |
| 01.Mensagem Única - Unidade de Medida                             |   |
| 14. Mensagem Única - Ativo Fixo                                   |   |
| 10.Mensagem Única - Baixa de Estoque                              |   |
|                                                                   |   |
| 03.Mensagem Única - Centro de Custo                               |   |
| 13.Mensagem Única - Exclusão de Funcionário                       |   |

Fórmulas Visuais Ativos Importadas

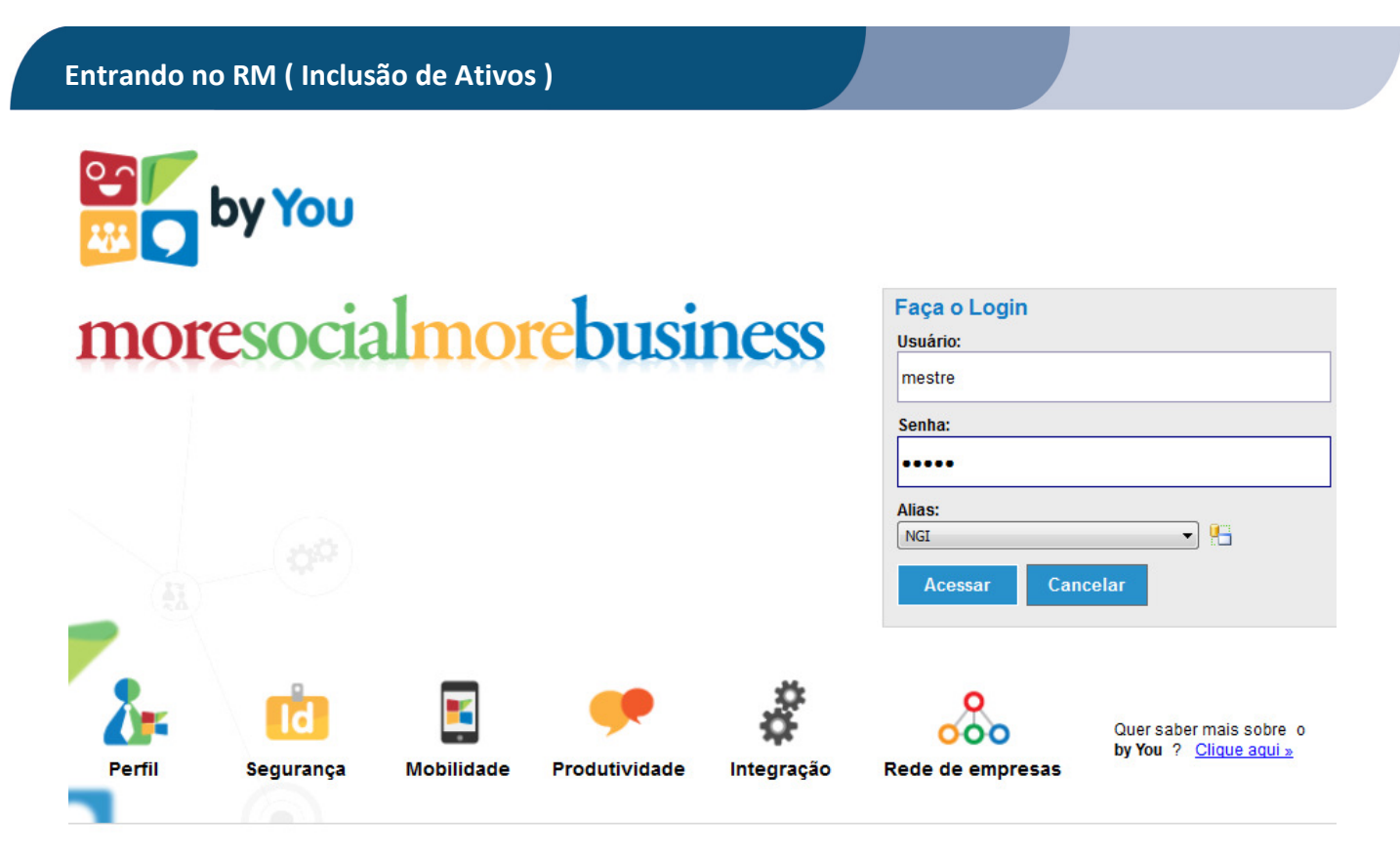

? Fale com nosso sunorte

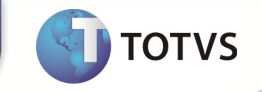

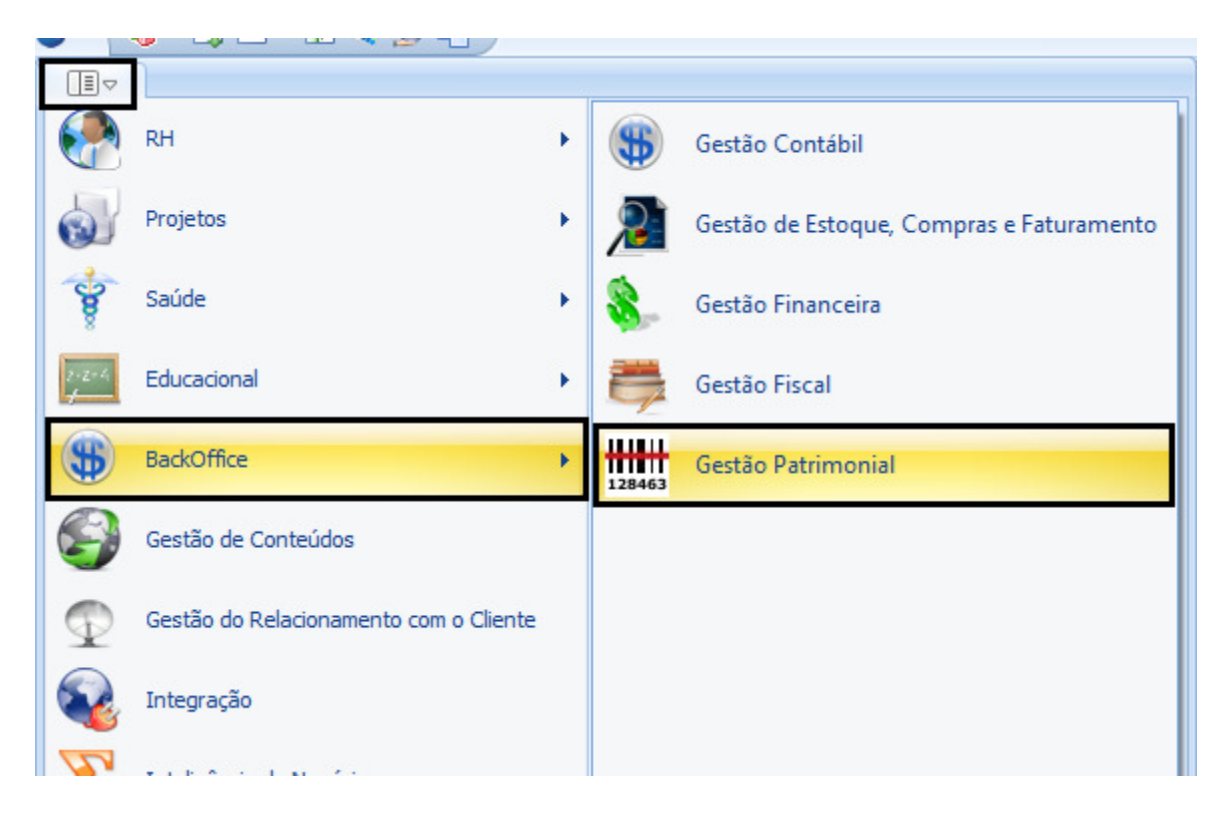

#### Totvs Gestão Patrimonial

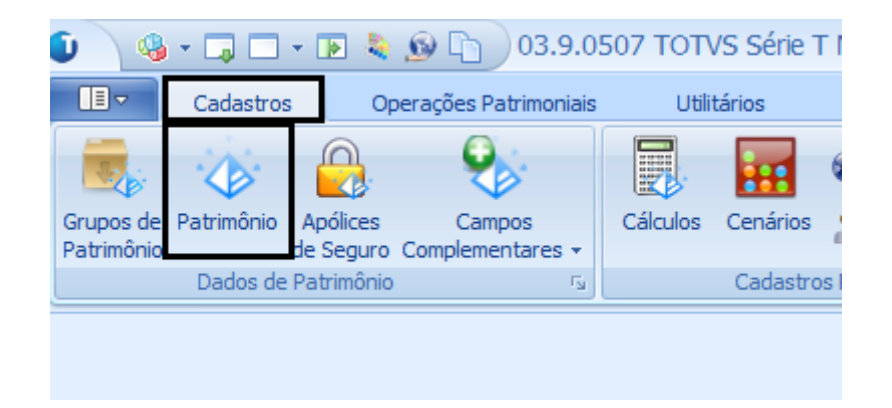

Cadastros Patrimônio

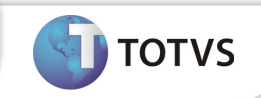

| .∎⊽                                                 | Cadastros               | Operaç                | ões Patrimoniai         | s Uti    | litários | Relatórios/Integ | rações                  |
|-----------------------------------------------------|-------------------------|-----------------------|-------------------------|----------|----------|------------------|-------------------------|
|                                                     |                         |                       |                         |          |          | 🕥 Localidade     | U,                      |
| Grupos de<br>Patrimônio                             | e Patrimônio Ap<br>o de | pólices<br>Seguro Com | Campos<br>plementares + | Cálculos | Cenários | 🤱 Responsável    | Layout de<br>Inventário |
|                                                     | Dados de Pa             | trimônio              | Γ <sub>N</sub>          |          | Cadastro | os Patrimoniais  | Γ <sub>M</sub>          |
| Cadastro                                            | de Patrimônio           | ×                     |                         |          |          |                  |                         |
| 1                                                   | 2 14 4                  | ) I A                 | 2/191 🔢                 | ) 💊 Exp  | ortar 💌  | 🗐 🕒 Anexos       | 🝷 🍓 Pro                 |
| Layout:                                             | Padrão 🔻 📑              |                       | 🔺 🗉 🗵                   | <b>E</b> | -        |                  |                         |
| Arraste aqui o cabeçalho de uma coluna para agrupar |                         |                       |                         |          |          |                  |                         |
| [x]                                                 | Código do Pat           | rim 🔺 Ti              | ро                      | Ativ     | 0        | Aquisição        |                         |

Novo

| Cadastro de Patrimônio: <novo></novo>     |                                        |                |                                                   |      |             |          | X     |
|-------------------------------------------|----------------------------------------|----------------|---------------------------------------------------|------|-------------|----------|-------|
|                                           | 91 🛛 💭 Anexos 👻 🍓 Mashups 🔹            | -              | -                                                 |      |             |          |       |
| Dados Gerais  Aliciencia Dados Adicionais | Identificação<br>Código do Patrimônio: | Tipo<br>Título | <ul> <li>Patrimônio</li> <li>Terceiros</li> </ul> | Patr | imônio:     |          | Ativo |
| Observação                                | Descrição:                             |                |                                                   |      | Quantidade: | Unidade: |       |
|                                           | Código Filial:                         |                |                                                   |      | × 🖻 🔲       | 2        |       |
|                                           | Course Fornecedor:                     |                |                                                   |      |             |          |       |

#### O tipo tem que ser : Patrimônio

| Cadastro de Patrimônio: <novo><br/>□ ♥ ₩ ₩ ₩ 13/</novo> | 192 🖳 Anexos 👻 🍓 Mashups 👻                                                                                                    | x                                                                                             |
|---------------------------------------------------------|----------------------------------------------------------------------------------------------------|-----------------------------------------------------------------------------------------------|
| Identificação<br>Dados Adicionais<br><u>Observação</u>  | Código do Patrimônio:<br>01.01.224<br>Descrição:<br>Titulo @ Patrimônio O Terceiros                                                                                                    | Patrimônio:<br>01.01.224                                                                      |
|                                                         | NGI - 01.01.224<br>Código Filial:<br>1 <u>NGI. TOTVS - Filial Belo Horizonte</u><br>Código Fornecedor:                                                                                                    |                                                                                               |
|                                                         | Patrimônio Agregado a:<br>Código de Barra: Série: Número do Documento:                                                                                                    |                                                                                               |
|                                                         | Tipo de Documento:<br>Grupo Patrimônio :<br>1 <u>Veículos</u>                                                                                                    | IIII V Contabilizar aquisição                                                                 |
|                                                         | Data de Aquisição:     Valor de aquisição:     Taxa de Depredação Anual:       01/02/2011     Image: Marce and Anual:     20       Contabilizar Aquisição:     Incontabilizar (Pendente)     Image: Marce and Anual: | 0.00 <b>Período Atual de Cálculo: 02/2011.</b><br>Staus Avaliação:<br>Avaliação não realizada |
|                                                         |                                                                                                    | OK Cancelar Salvar                                                                            |

Para que possa ser enviado para o Protheus tem que ter cadastrado Plano de Contas no protheus e ter o Adapter Assets. Abaixo o passo a passo do procedimento:

Totvs Manutenção de Ativos x Backoffice RM

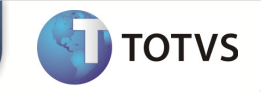

# 1- Plano de Contas

| Initial parameters |           |
|--------------------|-----------|
| TOTVS   Sm         | artClient |
| Starting program   |           |
| SIGAATF            |           |
| Connection         |           |
| tcp                |           |
| Server Environment |           |
| oracle             | •         |
| [                  | Ok Cancel |

#### Entrar no Módulo do Protheus - SIGAATF

| TOTVS S/A                                                                                             | Protheus 11 > Ativo Fixo > Atuali                                                                                                    | zações                                                                                                    |
|----------------------------------------------------------------------------------------------------|----------------------------------------------------------------------------------------------------|----------------------------------------------------------------------------------------------------|
| Ativo Fixo<br>Localizar                                                                               | Cadastros<br>Clique e selecione as açõe<br>• Ativos<br>• Rateio<br>• Acoes<br>• Grupo de Bens<br>• Txs Regulamentadas<br>• Bens Em Terceiros<br>• Controle Provisão | <ul> <li>es disponíveis</li> <li>Plano de Contas</li> <li>Cadastros Custos</li> <li>Fornecedores</li> <li>Config Grupo</li> <li>Dados Aux. Atf</li> <li>Índices</li> </ul> |
| <ul> <li>▲ Eavoritos</li> <li>※ Recentes</li> <li>▲tualizações (3)</li> <li>Cadastros (31)</li> </ul> | Controle Provisad     Movimentos     Clique e selecione as açõe     Baixas                                                                                          | •s disponíveis<br>• Sol. Baixa/Transf.                                                                                                    |

Atualizações > Plano de Contas

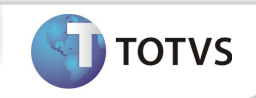

Protheus 11 > Ativo Fixo > Atualizações

| TOTVS Série T Manufatura (Microsiga) 02.9.0 | 001 🗵                   |                                       |                       |                       |  |  |  |
|---------------------------------------------|-------------------------|---------------------------------------|-----------------------|-----------------------|--|--|--|
| •                                           |                         | Cadastro Plano de Contas - VISUALIZAR |                       |                       |  |  |  |
| Cod Conta*                                  |                         | Desc Moeda 1*<br>REAL                 |                       | Classe Conta*         |  |  |  |
| Cond Normal* Credora                        | Cod Reduzido 0000000001 | Cta Bloq<br>Nao Bloqueada             | Dt Ini Blog           | Dt Fim Blog           |  |  |  |
| Dig Controle                                | Conv M2 Deb<br>Diaria   | Conv M3 Deb<br>Diaria                 | Conv M4 Deb<br>Diaria | Conv M5 Deb<br>Diaria |  |  |  |
| Conv M2 Crd<br>Diaria                       | Conv M3 Crd<br>Diaria   | Conv M4 Crd<br>Diaria                 | Conv M5 Crd<br>Diaria |                       |  |  |  |
| Cta Superior                                | 2                       | Hist Padrao                           | Aceita Item           | Aceita CC             |  |  |  |
| Aceta CLVL<br>Sim 💌                         | Dt Ini Exist            | Dt Fim Exist                          | Var Monet             | 2                     |  |  |  |
| Red Variacao                                | 2                       | Lucr/Perd                             | 9                     |                       |  |  |  |

## Cod Conta Padrão – 001

| Cadastro P       | lano de C | ontas           |                   |      |              |       |              |             |
|------------------|-----------|-----------------|-------------------|------|--------------|-------|--------------|-------------|
| <u>Localizar</u> | Filtrar   | <u>Imprimir</u> | <u>Confiqurar</u> |      |              |       | Cod Conta    |             |
| •                |           | Cod Cont        | ta                | •    | Desc Moeda 1 | •     | Classe Conta | Cond Normal |
| 001 🕘            |           |                 |                   | REAL |              | Anali | tica         | Credora     |
|                  |           |                 |                   |      |              |       |              |             |

Plano de Contas cadastrado

# 2- Cadastro do Adatper - Assets

| Initial parameters   |            |
|----------------------|------------|
| TOTVS   Sr           | martClient |
| Starting program     |            |
| SIGACFG              | •          |
| Connection           |            |
| tcp                  | •          |
| Server Environment — |            |
| oracle               | V          |
|                      | Ok Cancel  |

Este documento é de propriedade da TOTVS, Todos os direitos reservados.®

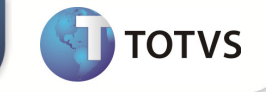

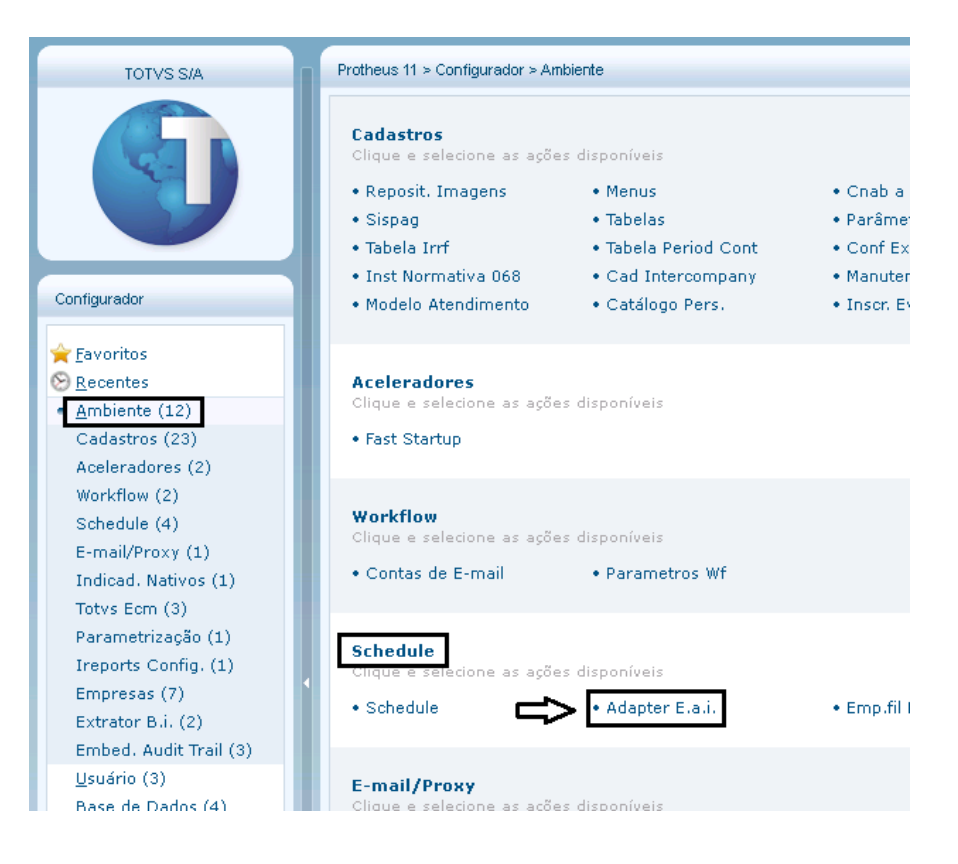

#### Ambiente > Schedule > Adapter

| Adapter EA       | M                                                              |            |                                                                                         |          |                                                                        |
|------------------|----------------------------------------------------------------|------------|-----------------------------------------------------------------------------------------|----------|------------------------------------------------------------------------|
| <u>Localizar</u> | Imprimir                                                       | Configurar | (                                                                                       | Rotina   |                                                                        |
| Filial           |                                                                | Rotina     |                                                                                         | Mensagem |                                                                        |
|                  | CTBA030                                                        |            | COSTCENTER                                                                              |          | CENTRO DE CUS                                                          |
|                  | MATA010                                                        |            | ITEM                                                                                    |          | PRODUTO                                                                |
|                  | AGRA045                                                        |            | WAREHOUSE                                                                               |          | LOCAL DE ESTC                                                          |
|                  | ARCEGOR                                                        | )          | MHOIS                                                                                   |          | JAHOIS MENSAC                                                          |
|                  | 0750040                                                        |            | ASSETS                                                                                  |          | ATIV/O                                                                 |
|                  | AIFAOTO                                                        |            | Moorro                                                                                  |          | AHVO                                                                   |
|                  | CTDA4 40                                                       |            | GURRENGY                                                                                |          | MOEDA                                                                  |
|                  | GTEA010                                                        |            | CURRENCY<br>EMPLOYEE                                                                    |          | MOEDA<br>FUNCIONARIO                                                   |
|                  | GTEA010<br>GPEA010<br>MATA020                                  |            | CURRENCY<br>EMPLOYEE<br>CUSTOMERVENDOR                                                  |          | FUNCIONARIO                                                            |
|                  | GPEA010<br>MATA020<br>MATA030                                  |            | EMPLOYEE<br>CUSTOMERVENDOR<br>CUSTOMERVENDOR                                            |          | FUNCIONARIO<br>FORNECEDOR<br>CLIENTE                                   |
|                  | GPEA010<br>GPEA010<br>MATA020<br>MATA030<br>MATA360            |            | CURRENCY<br>EMPLOYEE<br>CUSTOMERVENDOR<br>CUSTOMERVENDOR<br>PAYMENTCONDITION            |          | HIVO<br>HOEDA<br>FUNCIONARIO<br>FORNECEDOR<br>CLIENTE<br>CONDICAO DE P |
|                  | CTBA110<br>GPEA010<br>MATA020<br>MATA030<br>MATA360<br>PMSA200 |            | SURRENOV<br>EMPLOYEE<br>CUSTOMERVENDOR<br>CUSTOMERVENDOR<br>PAYMENTCONDITION<br>PROJECT |          | FUNCIONARIO<br>FORNECEDOR<br>CLIENTE<br>CONDICAO DE P<br>PROJETO       |

Adapter criado para o cadastro de Ativos - Assets

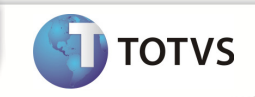

| Protheus 11 > Configurador > Ambiente   |                    |                       |                 |
|-----------------------------------------|--------------------|-----------------------|-----------------|
| TOTVS Série T Manufatura (Microsiga) 02 | 2.9.0099 🗵         |                       |                 |
|                                         |                    | Adapter EAI - ALTERAR |                 |
| Mensagem Unica                          | Rotina*<br>ATFA010 | <u>s</u> <            | ASSETS          |
| Descrição*<br>Ativo                     |                    | Envia<br>Não          | Recebe          |
| Operação<br>Todas                       | Condição           |                       | Compl.Recep.    |
| Canal Envio<br>EAI                      | XSD                |                       | Filial Execução |

Cadastro do Adpter feito no Protheus

# 3- Verificar os De / Para ( Empresa – Filial Backoffice RM x Protheus )

| Initial parameters |            |        |
|--------------------|------------|--------|
| TOTVS   Sr         | nartClient |        |
| Starting program   |            |        |
| SIGACEG            |            | •      |
| Connection         |            |        |
| tcp                |            | •      |
| Server Environment |            |        |
| oracle             |            | •      |
|                    | Ok         | Cancel |

SIGACFG

Este docume

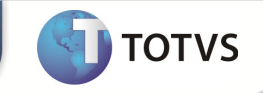

| ۲ | 🛿 TOT¥5 Série T Manufatura (Microsiga) 02.9.0099 |  |                            |  |  |  |  |  |
|---|--------------------------------------------------|--|----------------------------|--|--|--|--|--|
| • |                                                  |  |                            |  |  |  |  |  |
|   | TOTVS S/A                                        |  | Protheus 11 ≻ Configurador |  |  |  |  |  |
|   |                                                  |  |                            |  |  |  |  |  |
| ľ | Configurador                                     |  |                            |  |  |  |  |  |
|   | <u> ← F</u> avoritos<br>⊗ <u>R</u> ecentes       |  |                            |  |  |  |  |  |
|   | Ambiente (12)                                    |  |                            |  |  |  |  |  |
|   | <u>U</u> suário (3)                              |  |                            |  |  |  |  |  |
|   | <u>B</u> ase de Dados (4)                        |  |                            |  |  |  |  |  |
|   | <u>M</u> iscelanea (5)                           |  |                            |  |  |  |  |  |
|   | <u>Aj</u> uda (3)                                |  |                            |  |  |  |  |  |

## Verificar a Empresa / Filial Protheus

|    | Microsig               | a Prothe    | us série  | Τ.       |  |
|----|------------------------|-------------|-----------|----------|--|
|    | Data base*<br>08/04/20 | 13 📰        | l         |          |  |
|    | Grupo*                 |             |           |          |  |
| ₽  | • 01 🔍 EN              | /IPRESA-01  |           |          |  |
| •  | Filial*                |             |           |          |  |
| L> | • 01                   | 9           | AUT.COMER | CIAL     |  |
| •  | Ambiente*              |             |           |          |  |
|    | 99 🔍 Co                | onfigurador |           |          |  |
|    | Papel de Trak          | alho        |           |          |  |
|    | 9                      |             |           |          |  |
|    |                        | Co          | onfirmar  | Cancelar |  |

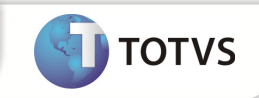

| Configurador                                                            |
|-------------------------------------------------------------------------|
| <u>←</u> <u>F</u> avoritos<br><u>N</u> ecentes<br><u>A</u> mbiente (12) |
| Cadastros (23)<br>Aceleradores (2)<br>Workflow (2)<br>• Schedule (4)    |
| Schedule<br>Adapter E.a.i.<br>Emp.fil Msg. Unica<br>De/Para Msg. Unica  |

## Ambiente > Shedule > Emp.fil Msg. Unica

| np.fil Msg. Unica (02.9.0099) 🔀 |         |        |              |    |  |
|---------------------------------|---------|--------|--------------|----|--|
| De/Para Empresas Mensagem Unica |         |        |              |    |  |
| Localizar Imprimir Configurar   |         |        |              |    |  |
| Referencia                      | Company | Branch | Emp.Protheus |    |  |
| RM                              | 1       | 1      | 01           | 01 |  |
| RM                              | 6       | 12     | 03           | 01 |  |
| RM                              | 7       | 1      | 02           | 01 |  |
| RM                              | 7       | 2      | 02           | 02 |  |
| RM                              | 7       | 3      | 02           | 03 |  |

Exemplos de De / Para cadastrados

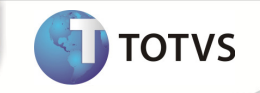

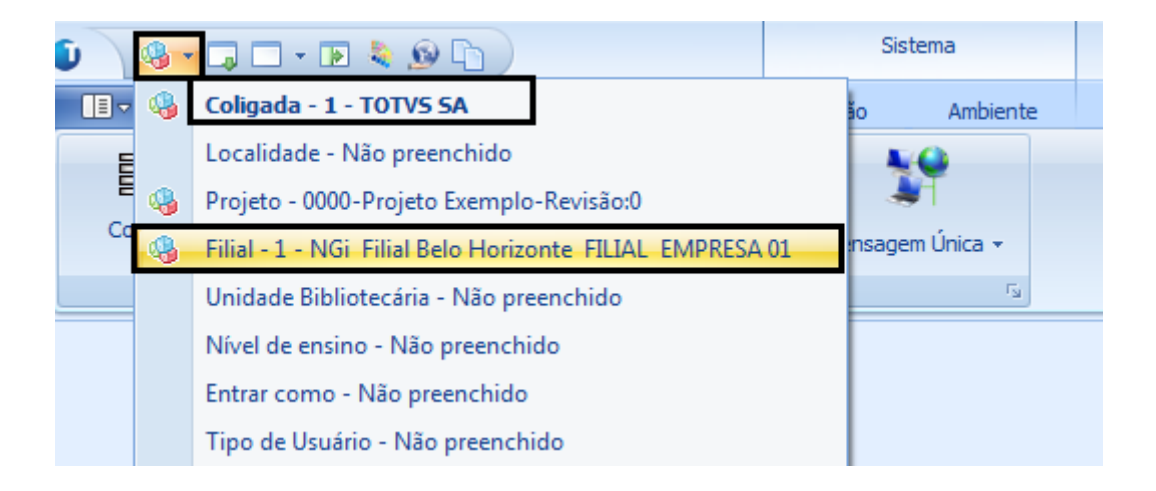

No Backoffice RM encontra-se Logado na Coligada 1 e Filial 1

| Data base  | 3*              |
|------------|-----------------|
| 0/80       | 4/2013          |
| Grupo*     |                 |
| 01 🔍       | EMPRESA-01      |
| Filial*    |                 |
| 01         | S AUT.COMERCIAL |
| Ambiente   | *               |
| 99 🔍       | Configurador    |
| Papel de 1 | Trabalho        |
| 9          |                 |
|            |                 |
|            |                 |

## Protheus 01 / Filial 01

| Localizar Imprim | <u>iir Confiqura</u> | <u>r</u> |              |    |  |
|------------------|----------------------|----------|--------------|----|--|
| Referencia       | Company              | Branch   | Emp.Protheus |    |  |
| RM               | 1                    | 1        | 01           | 01 |  |
| RM               | 6                    | 12       | 03           | 01 |  |
|                  | _                    |          |              |    |  |

# RM na Cor Vermelha PROTHEUS na Cor Branca

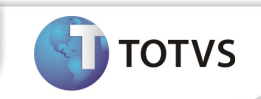

Após verificar os parâmetros acima e deixa-los parametrizados corretamente

# Efetuando o cadastro de Ativo

| Cadastro de Patrimônio: <novo></novo>                                  |                                                                                                    | 2                                                                                 |
|------------------------------------------------------------------------|----------------------------------------------------------------------------------------------------|-----------------------------------------------------------------------------------|
|                                                                        | 22 DAnexos 👻 🍓 Mashups 👻                                                                                                    |                                                                                   |
| Dados Gerais<br>Identificação<br>Dados Adicionais<br><u>Observação</u> | Código do Patrimônio:     Tipo     Patrimônio © Terceiros     Patri       01.01.224     © Título @ Patrimônio © Terceiros     01.0       Descrição:     NGI - 01.01.224     0 | imônio:<br>D1.224 I Ativo<br>Quantidade: Unidade:                                 |
|                                                                        | Código Filial:<br>1 <u>NGI TOTVS - Filial Belo Horizonte</u><br>Código Fornecedor:                                                                                            | × 📽 🖬 🚨                                                                           |
|                                                                        | Patrimônio Agregado a:                                                                                                    |                                                                                   |
|                                                                        | Código de Barra: Série: Número do Documento: Tipo de Documento:                                                                                                    |                                                                                   |
|                                                                        | Grupo Patrimônio :<br>1 <u>Veículos</u>                                                                                                    | <ul> <li>✓ Contabilizar aquisição</li> </ul>                                      |
|                                                                        | Data de Aquisição: Valor de aquisição: Taxa de Depreciação Anual:<br>01/02/2011                                                                                               | Período Atual de Cálculo: 02/2011.<br>Staus Avaliação:<br>Avaliação não realizada |
|                                                                        |                                                                                                    | OK Cancelar Salvar                                                                |

# Codigo do Patrimônio : 01.01.224 Tipo : Patrimônio Informar a Filial Data de Aquisição Valor de Aquisição e a Taxa de Depreciação Anual é calculada pelo valor da Aquisição

Valor de Aquisição : 1.000,00

Taxa de Depreciação Anual : 20,00

## Salvar em seguida o novo cadastro de Ativo

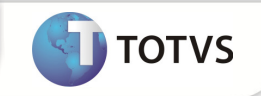

| Cadastro de Patrimônio: <novo></novo> |                                                                                                    | X       |
|---------------------------------------|----------------------------------------------------------------------------------------------------|---------|
| 🗋 🔁 🕅 🔹 🕨 👫 13/1                      | 192 🛛 🗤 Anexos 🔻 🍓 Mashups 👻                                                                                                    |         |
| Dados Gerais 🌼                        | Identificação                                                                                                    |         |
| Identificação<br>Dados Adicionais     | Código do Patrimônio:         Ipo         Patrimônio:         Patrimônio:           01.01.300         Título         Image: Patrimônio in the second second seco | 🔽 Ativo |
| Observação                            | Descrição: Quantidade: Unidade:                                                                                                    |         |
|                                       | NGI - 01.01.300 15 UNID.                                                                                                    |         |
|                                       |                                                                                                    |         |
|                                       | P CÂNGIO para a chapa. Tabala Shi OSIAN(31 14-S51 SFilia) -NIL FILIAL = 01Cod. do Bem -NI_CBASE := 209 Item -NI_FILIAL = 0001Descr Fórmula Visual: '14.Mensagem Única - Ativo Fixo'. Clique aqui para obter ajuda sobre esse erro no WikiHelp Ok T ✓ Detalhes T ✓ Veículos ✓ Contabilizar aquisição                                                                                                    |         |
|                                       | Data de Aquisição:       Valor de aquisição:       Taxa de Depreciação Anual:         01/02/2011       □▼       1.000,00       20,00         Contabilizar Aquisição:       Staus Avaliação:                                                                                                    | 2011.   |
|                                       | A contabilizar (Pendente) Avaliação não realizada                                                                                                    | Salvar  |

#### Caso ocorra o erro acima que existe a chapa é preciso efetuar a seguinte parametrização.

#### Entrar no Protheus

| Initial parameters  |
|---------------------|
| TOTVS   SmartClient |
| Starting program    |
| apsdu               |
| Connection          |
| tcp                 |
| Server Environment  |
| oracle              |
| Ok Cancel           |

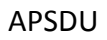

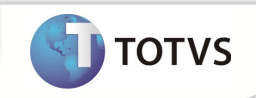

| ٩        |            |        |        |          |       |
|----------|------------|--------|--------|----------|-------|
| Arquivo  | Utilitario | Indice | Editar | Procurar | Ajuda |
| 👝 Abrir  | Ct         | rl+Ð   |        |          |       |
| 🗀 Fecha  | ar         |        |        |          |       |
| 🚋 Estrui | tura       |        |        |          |       |
| 📑 Nova   | estrutura  |        |        |          |       |
| 💼 Posiç  | ão dos car | npos   |        |          |       |
| 💅 Statu  | 5          |        |        |          |       |
| 퉪 Impor  | tar (      | Ctrl+T |        |          |       |
| 🦛 Sair   | А          | lt+F4  |        |          |       |
|          |            |        |        |          |       |

## Arquivo Abrir

| 🖲 Selecione o Driver  | ×      |
|-----------------------|--------|
| Driver:               |        |
| Top Connect (TOPCONN) | Ok     |
| 🗹 Compartilhado       |        |
| Somente leitura       | Cancel |
|                       |        |

# Top Connect (TOPCONN)

| Tabela      |      |        |
|-------------|------|--------|
| ACB030      | <br> |        |
| ADL010      |      |        |
| AE1010      |      |        |
| AE8010      |      |        |
| AE8020      |      |        |
| AE8030      |      | -      |
| •           |      |        |
| vocurar SN1 | Ok   | Cancel |

Procurar a Tabela : SN1

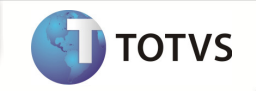

| Arquivo | Utilitario Indice Editar I | Procurar Ajuda |          |           |          |               |             |
|---------|----------------------------|----------------|----------|-----------|----------|---------------|-------------|
|         |                            |                |          |           |          |               |             |
| ÷ ===   | AFA010                     | N1_BITMAP N1   | _AQUISIC | N1_QUANTD | N1_BAIXA | N1_DESCRIC    | N1_CHAPA N1 |
| ÷       | AFA020                     | 01.            | /02/2011 | 20.000    | 11       | NGI 01.01.223 | 01.01.      |
|         | SN1010                     |                |          |           |          |               |             |
|         | N1_FILIAL+N1_CBASE         |                |          |           |          |               |             |
|         | 🛃 N1_FILIAL+N1_CHAPA       |                |          |           |          |               |             |
|         | 1 N1_FILIAL+N1_BASES       |                |          |           |          |               |             |
|         | M1_FILIAL+N1_CODCIAP       |                |          |           |          |               |             |
|         | 1_N1_FILIAL+N1_APOLI       |                |          |           |          |               |             |
| [       | 1_N1_FILIAL+N1_NODIA       |                |          |           |          |               |             |
|         | <b>4 -</b>                 | 1              |          |           |          |               |             |

## N1\_Chapa

Este camo encontra-se com 6 caracteres e para esta integração funcionar corretamente ele deve se encontrar com 9 caracteres.

O Backoffice RM enstá enviado para o Protheus o Código do Produto : 01.01.300 e como já existe outro 01.01. no Protheus não deixa ser importando.

Solucionando este caso especifico para integração

| Initial parameters |          |        |
|--------------------|----------|--------|
| TOTVS   Sma        | artClien | it     |
| Starting program   |          |        |
| SIGACEG            |          | •      |
| -Connection        |          |        |
| tcp                |          | •      |
| Server Environment |          |        |
| oracle             |          | •      |
|                    | Ok       | Cancel |

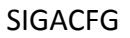

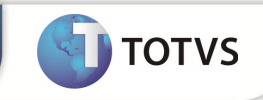

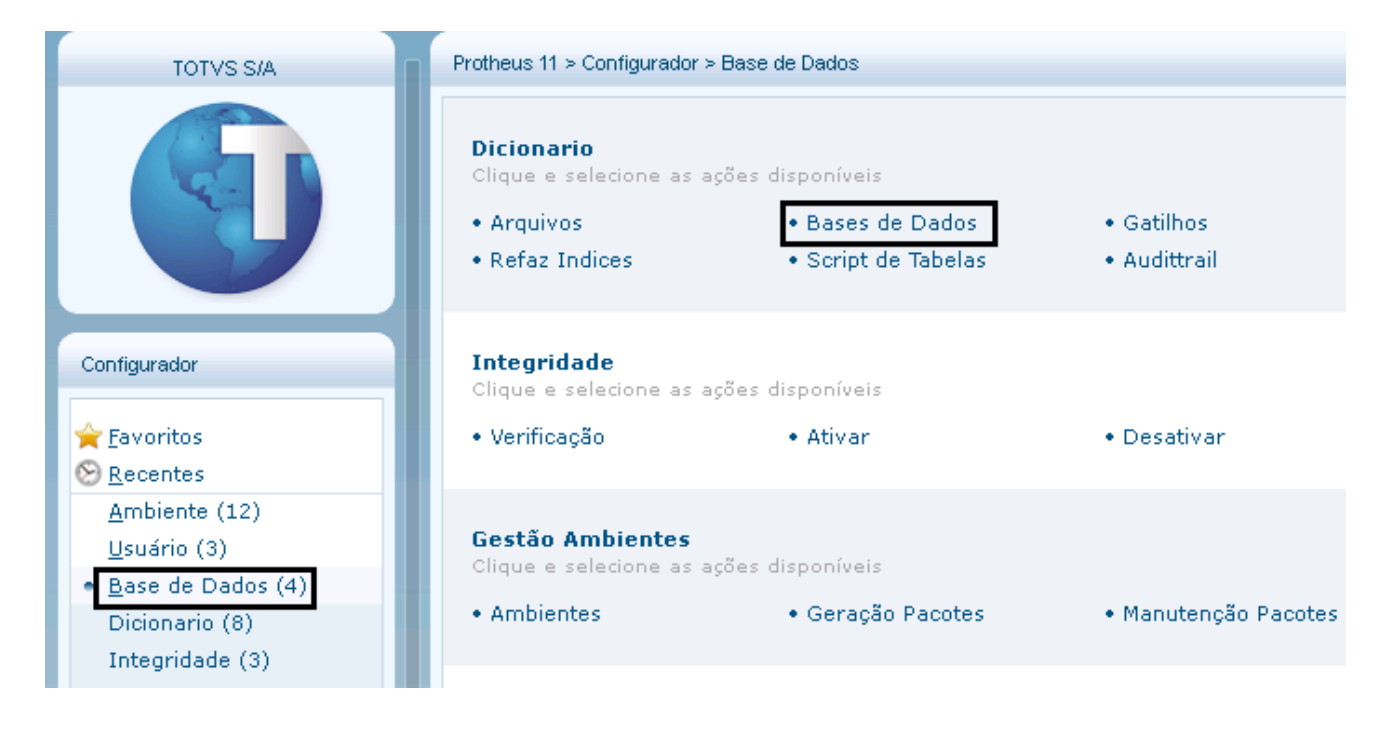

Base de Dados > Bases de Dados

| Protheus 11 > Configurador > Base de Da | ados                           |                                    |  |  |  |  |  |  |  |
|-----------------------------------------|--------------------------------|------------------------------------|--|--|--|--|--|--|--|
| Gerenciador de Base de Dados 🙁          |                                |                                    |  |  |  |  |  |  |  |
| 🖻 👗 💼 🧼 😫                               | ; ? ¢                          | 📕 🔎 🔲 🖶 😼 🗟 🗹                      |  |  |  |  |  |  |  |
| Pasta Empresa Empresa-01 Dicionário     | de Dados                       |                                    |  |  |  |  |  |  |  |
| 🖻 📑 Empresa Empresa-01                  | Prefixo                        | Descrição                          |  |  |  |  |  |  |  |
| 🖬 🔤 Dicionário de Dados                 | AA1                            | Atendentes                         |  |  |  |  |  |  |  |
|                                         | AA2 Habilidades dos Atendentes |                                    |  |  |  |  |  |  |  |
|                                         | AA3 Base de Atendimento        |                                    |  |  |  |  |  |  |  |
| Tabelas Genéricas                       | AA4                            | AA4 Acessórios Da Base Atendimento |  |  |  |  |  |  |  |
| 📲 🦓 Parametros                          | AA5                            | Serviços                           |  |  |  |  |  |  |  |
| Perguntas                               | AA6                            | Kits de Atendimentos               |  |  |  |  |  |  |  |
| Concuttos Bodyão                        | AA7                            | Produtos X Ocorrências             |  |  |  |  |  |  |  |
|                                         | AA8                            | Plano de Manutenção                |  |  |  |  |  |  |  |
|                                         | AA9                            | ltens do Plano de Manutenção       |  |  |  |  |  |  |  |
|                                         | AAA                            | Grupos de Cobertura                |  |  |  |  |  |  |  |
|                                         | AAB                            | ltens do Grupo de Cobertura        |  |  |  |  |  |  |  |
|                                         | AAC                            | Habilidades Da Amarração           |  |  |  |  |  |  |  |
|                                         | AAD                            | Índices                            |  |  |  |  |  |  |  |

Empresa Empresa – 01 > Dicionário de Dados > Pesquisar em Seguida

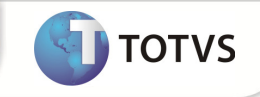

| Gerenc | iador de Base (                        | de Dados 🗵      |          |         |                                |                  |  |  |  |  |  |
|--------|----------------------------------------|-----------------|----------|---------|--------------------------------|------------------|--|--|--|--|--|
|        | XÍ                                     | •               | 3        | Ŷ       | 🧈 🔲 🖥 🐻 🗟 🗹 🗔                  |                  |  |  |  |  |  |
| Pasta  | Empresa Emp                            | resa-01 \Dicior | nário de | Dados   |                                |                  |  |  |  |  |  |
| Proc   | urar nor:                              |                 |          | Prefixo | Descrição                      |                  |  |  |  |  |  |
|        |                                        |                 |          |         | Ativo Imobilizado <            |                  |  |  |  |  |  |
| SN1    | SN1 <b>&lt;</b>                        |                 |          |         | Descrições Estendidas          |                  |  |  |  |  |  |
|        |                                        |                 |          | SN3     | Saldos e Valores               | Saldos e Valores |  |  |  |  |  |
|        | rocurar                                | Limpar          |          | SN4     | Movimentações do Ativo Fixo    |                  |  |  |  |  |  |
| 0.     | ~~~~~~~~~~~~~~~~~~~~~~~~~~~~~~~~~~~~~~ |                 |          | SN5     | Arquivos de Saldos             |                  |  |  |  |  |  |
|        | ,,,,,,,,,,,,,,,,,,,,,,,,,,,,,,,,,,,,,, |                 | ו ר      | SN6     | Saldos Por Conta e Item        |                  |  |  |  |  |  |
|        | Coincidir maiú:                        | sc./minúsc.     |          | SN7     | Simulação Vendas               |                  |  |  |  |  |  |
|        | Localizar palavra inteira              |                 |          | SN8     | Inventário                     |                  |  |  |  |  |  |
|        |                                        |                 |          | SN9     | Ações                          |                  |  |  |  |  |  |
|        |                                        |                 |          |         | Saldos Conta X Item X Cl Valor |                  |  |  |  |  |  |
|        |                                        |                 |          |         | Apolices de Seguros            |                  |  |  |  |  |  |

## Localizar a Tabela : SN1 e em seguida – Editar

|     | Protheu   | s 11 ≻ Cor  | nfigurador  | r≻ Base | de Da | dos         |     |              |        |       | 1            |     |                |           |
|-----|-----------|-------------|-------------|---------|-------|-------------|-----|--------------|--------|-------|--------------|-----|----------------|-----------|
|     | Editar Ta | ibela de D  | ados - SN   | 1 🗵     |       |             |     |              |        | く     | ל            |     |                |           |
|     |           | X           | Ê           |         | 3     | $\langle$   | ?   | $\checkmark$ | ×      | P     | ) 🔎          | d   | ¢              | Ø         |
|     | Pasta [   | Ativo Imol  | bilizado\Ca | ampos   |       |             |     |              |        |       |              |     |                |           |
|     |           | Ativo Ir    | nobilizado  |         |       | Ī           | +   | Ordem        | Campo  |       | Título       |     | Descrição      |           |
|     |           |             |             |         |       | 01          | • î | 1            | N1_FIL | AL    | Filial       |     | Filial do Sist | tema      |
|     |           | Ca          | mpos        | <u></u> |       | 01          | . Û | 2            | N1_GR  | UPO   | Grupo        |     | Grupo do B     | lem       |
|     |           | 🔁 Pa        | stas        |         |       | 01          | . î | 3            | N1_PAT | FRIM  | Classificac. |     | Classificac    | ао        |
|     |           | <u>β</u> Δα | runamant    | 00      |       | \varTheta 🕯 | . Û | 4            | N1_CB  | ASE   | Cod. do Ben  | n   | Código Bas     | e do Ber  |
|     |           |             | panen       | 03      |       | 01          | . î | ę            | N1_ITE | M     | ltem         |     | Numero do      | ltem      |
|     |           | 2↓ Indic    | es          |         |       | 01          | . Û | 6            | N1_BIT | MAP   | Foto do Berr | n i | Foto do Ber    | m         |
|     |           | 🛛 🍋 Filt    | ro(s)       |         |       | 01          | . î | 7            | N1_AG  | UISIC | Dt.Aquisicad | 0   | Data de Aq     | uisição   |
|     |           | Co          | nsulta Off  | fice    |       | 01          | . î | 8            | N1_QU  | ANTD  | Quantidade   |     | Quantidade     | do Bem    |
|     |           | <i>~</i>    |             |         |       | 01          | . î | 9            | N1_BA  | IXA   | Dt.de Baixa  |     | Data da Bai    | ixa       |
|     |           |             |             |         |       | \varTheta 1 | . î | 10           | N1_DE  | SCRIC | Descr. Sint. |     | Descrição S    | Sintética |
|     |           |             |             |         |       | 01          | . î | 11           | N1_CH  | APA   | Num.Plaquet  | ta  | Numero da      | Plaqueta  |
| - 1 |           |             |             |         |       |             |     |              |        |       |              |     |                |           |

Ativo Imobilizado > Campos > Pesquisar

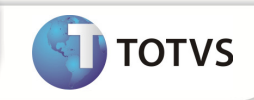

| Protheus 11 > Configurador > Base | de Dados                                |              |            |              |                           |  |
|-----------------------------------|-----------------------------------------|--------------|------------|--------------|---------------------------|--|
| Editar Tabela de Dados - SN1 🔀    |                                         |              |            |              | 仑                         |  |
| 🖻 👗 💼 🧇                           | B ?                                     | $\checkmark$ | 🗙 🗅        | 🔎 🖻          | 🔥 🗹 🗎                     |  |
| Pasta Ativo Imobilizado\Campos    |                                         |              |            |              |                           |  |
| Procurar por:                     | - +                                     | Ordem        | Campo      | Título       | Descrição                 |  |
|                                   | — 🔘 ît J                                | , 11         | N1 CHAPA   | Num.Plaqueta | Numero da Plaqueta        |  |
| N1_CHAPA                          | 0 t J                                   | - 12         | N1_APOLICE | Num. Apolice | Numero da Apólice         |  |
|                                   | - 1 1 1 1 1 1 1 1 1 1 1 1 1 1 1 1 1 1 1 | - 13         | N1_CODSEG  | Cod.Cia.Seg. | Codigo da Cia. de Seguros |  |
| Procurar Limpar                   | 🕒 🗘 🕘                                   | - 14         | N1_DTVENC  | Venc Apolice | Vencimento do Seguro      |  |
| 05                                | 🕒 🗘 🔘                                   | - 15         | N1_CSEGURO | Cia.Seguro   | Cia. de Seguro            |  |
| Občoez                            | 🗌 🛈 🕄                                   | , 16         | N1_TIPOSEG | Tipo Seguro  | Tipo de Seguro            |  |
| Coincidir maiúsc./minúsc.         | \varTheta 🕆 🔍                           | - 17         | N1_FORNEC  | Cod. Fornec. | Código do Fornecedor      |  |
| Localizar palavra inteira         | \varTheta 🗘 🌖                           | - 18         | N1_LOJA    | Loja Fornec. | Loja do Fornecedor        |  |
|                                   | _ <b>0 î </b> ₹                         | - 19         | N1_LOCAL   | Endereco     | Endereco                  |  |
|                                   |                                         | 20           | NA NCEDIE  | Covio NI E   | Cário do Noto Fiscal      |  |

## Pesquisar pelo campo : N1\_Chapa em seguida – Editar

| ٩              |          |             | E             | litar Campo - I | И_СНАРА   |         |                       | ×     |
|----------------|----------|-------------|---------------|-----------------|-----------|---------|-----------------------|-------|
| (              | Campo    | Informações | Opçőes        | Validações      | Uso       | Módulos | Regras de dependência |       |
| Campo          | N1_CHAPA | 4           |               |                 |           |         |                       |       |
| Тіро           | Caracter | -           |               |                 |           |         |                       |       |
| Tamanho        | 9        |             | Deixar o Tama | anho do Camp    | o = 9     |         |                       |       |
| Decimal        | 0        |             |               |                 |           |         |                       |       |
| Formato        | @!       |             |               |                 |           |         |                       |       |
| Form. Variavel |          |             |               |                 |           |         |                       |       |
| Contexto       | Real     | -           |               |                 |           |         |                       |       |
| Propriedade    | Alterar  | -           |               |                 |           |         |                       |       |
|                |          |             |               |                 |           |         |                       |       |
|                |          |             |               |                 |           |         |                       |       |
|                |          |             |               |                 |           | _       |                       |       |
|                |          |             |               |                 | Confirmar | Fech    | ar Ações relacio      | nadas |

## Tamanho do Campo = 9 e em seguida Confirmar a mudança

| Prothe   | us 11 > Co | nfigurado  | or≻Base     | de Dad | 08    |              |         |        |           |      |           |            |  |
|----------|------------|------------|-------------|--------|-------|--------------|---------|--------|-----------|------|-----------|------------|--|
| Editar T | abela de D | ados - St  | V1 🗵        |        |       |              | _       |        |           |      |           |            |  |
|          | X          | Ê          | <i>&gt;</i> | 3      | Ŷ     | $\checkmark$ | ' 🗙     | 2      | $\sim$    | d    | þ         | Ø          |  |
| Pasta    | Ativo Imo  | bilizado\C | Campos      |        |       |              |         |        |           |      |           |            |  |
| Proc     | urar por:  |            |             |        | - +   | Orden        | n Carr  | ро     | Título    |      | Descrição | )          |  |
|          |            |            |             | - 10   | ) î ( | ŀ            | 11 N1_C | :HAPA  | Num.Plaqu | ieta | Numero da | a Plaqueta |  |
| N1_0     | СНАРА      |            |             |        | ) î ( | Ļ            | 12 N1_A | POLICE | Num, Apol | ice  | Numero da | a Apólice  |  |
|          |            |            |             | _      |       |              | iolui o | 00000  | <u> </u>  |      | <u> </u>  | ~ · ·      |  |

## Totvs Manutenção de Ativos x Backoffice RM

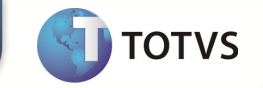

| TOT¥S Série T Manufatura (Microsiga    | a) 02.9.0099 |                                       |
|----------------------------------------|--------------|---------------------------------------|
|                                        |              |                                       |
| Protheus 11 > Configurador > Base de I | Dados        |                                       |
|                                        |              | л                                     |
|                                        |              | V                                     |
| 🖻 👗 💼 🧇 Ϋ                              | § ?          | 🧈 📄 📑 🔂 🖻                             |
| Pasta Empresa Empresa-01 Dicionário    | de Dados     |                                       |
| Procurar por:                          | Prefixo      | Descrição                             |
|                                        | SN1          | Ativo Imobilizado                     |
| SN1                                    | SN2          | Descrições Estendidas                 |
|                                        | SN3          | Saldos e Valores                      |
| Procurar Limpar                        | SN4          | Movimentações do Ativo Fixo           |
|                                        | <b>_</b>     | · · · · · · · · · · · · · · · · · · · |

# Salvar em seguida após as mudanças

| ٢     |                          | Atualização do Dicionário de Dados 🛛 🔍    |                                                              |                                                     |   |  |  |  |  |  |
|-------|--------------------------|-------------------------------------------|--------------------------------------------------------------|-----------------------------------------------------|---|--|--|--|--|--|
| тот   | Atuali<br>Para efe<br>VS | zação da Estruto<br>stuar as atualizações | ura do Dicionário de Dad<br>listadas abaixo o sistema não po | <b>dos</b><br>oderá estar em uso por outras estaçõe | S |  |  |  |  |  |
| Tipo  |                          | Observação                                | Conteúdo atual                                               | Novo Conteúdo                                       |   |  |  |  |  |  |
| Campo | N1_CHAPA                 | Tamanho                                   | 6                                                            | 9                                                   | ī |  |  |  |  |  |
|       |                          |                                           |                                                              |                                                     |   |  |  |  |  |  |

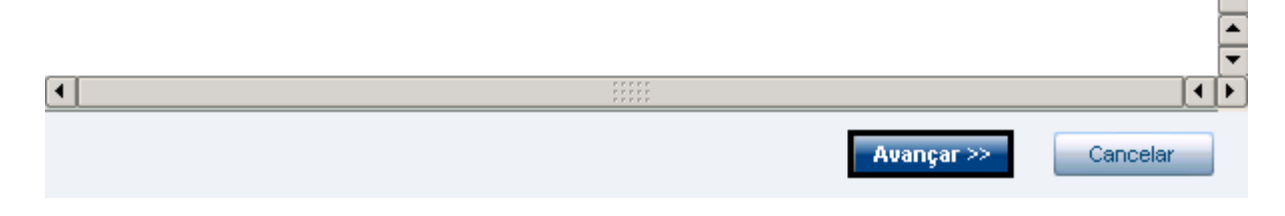

Avançar

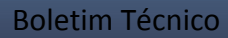

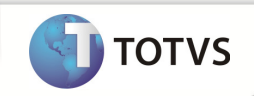

Campo Salvo corretametne.

#### Recadastrando o Ativo no Backoffice RM

| Cadastro de Patrimônio: <novo></novo> |                                                                                            |            |                     |                      | x    |
|---------------------------------------|--------------------------------------------------------------------------------------------|------------|---------------------|----------------------|------|
|                                       | 2 🕼 Anexos 🔻 🍓 Mashups 👻                                                                   |            |                     |                      |      |
| Dados Gerais 🌼                        | Identificação                                                                              |            |                     |                      |      |
| Identificação<br>Dados Adicionais     | Código do Patrimônio:         11,00           01.01.224         Título         Intervience | Pat<br>01. | rimônio:<br>.01.224 | V Ativ               | 0    |
| <u>Observação</u>                     | Descrição:                                                                                 |            | Quantidade:         | Unidade:             | _    |
|                                       | NGI - 01.01.224                                                                            |            | 15                  | Unid.                |      |
|                                       | Código Filial:<br>1 NGI TOTVS - Filial Belo Horizonte                                      |            | X 🖻 🖬               | 2                    |      |
|                                       | Código Fornecedor:                                                                         |            |                     |                      |      |
|                                       |                                                                                            |            |                     |                      |      |
|                                       | Patrimônio Agregado a:                                                                     |            |                     |                      |      |
|                                       |                                                                                            |            |                     |                      |      |
|                                       | Código de Barra: Série: Número do Documento:                                               |            |                     |                      |      |
|                                       |                                                                                            |            |                     |                      |      |
|                                       | Tipo de Documento:                                                                         |            |                     |                      |      |
|                                       |                                                                                            |            |                     |                      |      |
|                                       | Grupo Patrimônio :                                                                         |            |                     |                      |      |
|                                       | 1 <u>Veículos</u>                                                                          |            | Contabilizar a      | quisiçao             |      |
|                                       | Data de Aquisição: Valor de aquisição: Taxa de Depreciação Anual:                          |            |                     |                      |      |
|                                       | 01/02/2011 🗐 🕶 1.000,00                                                                    | 20,00      | Período Atual d     | le Cálculo: 02/2011. |      |
|                                       | Contabilizar Aquisição:                                                                    |            | Staus Avaliação:    |                      |      |
|                                       | A contabilizar (Pendente)                                                                  |            | Avaliação não rea   | alizada              |      |
|                                       |                                                                                            |            |                     |                      |      |
|                                       |                                                                                            |            | ОК                  | Cancelar Sal         | lvar |

# Novo Ativo sendo cadastrado – 01.01.224 com 9 Caracteres Salvar em Seguida

| 🕥 Inclusão de patrimonios                                         |       |
|-------------------------------------------------------------------|-------|
| Criação de Cenários e Moedas                                      |       |
| Processo para criação de moedas/cenários para o patrimônio criado | TOTVS |
| Processo para criação automática de:                              |       |
| - Cenários e moedas.                                              |       |
| - Estrutura de cálculo para depreciação/correção.                 |       |
| - Estrutura de percentual de depreciação.                         |       |
| - Estrutura de saldo.                                             |       |
| - Estrutura de históricos.                                        |       |
|                                                                   |       |
| Opções Executa <u>r</u> <u>C</u> ancela                           | ar    |

Executar

25

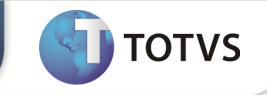

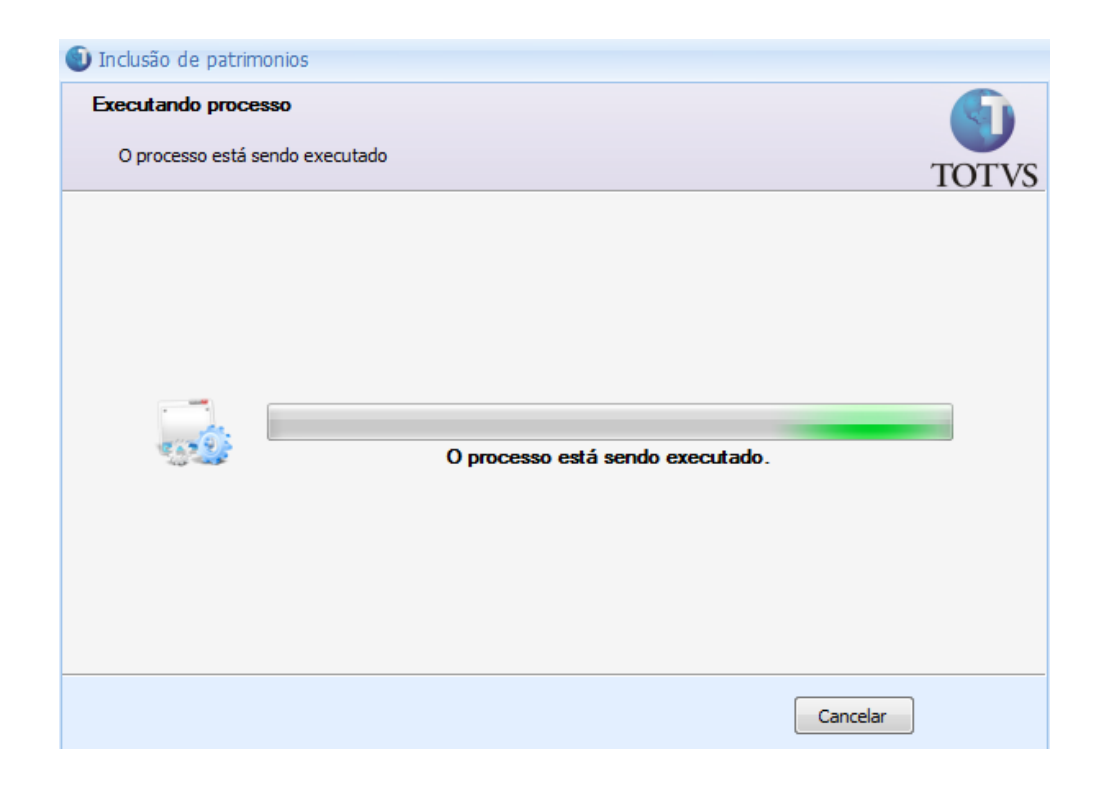

#### Processo sendo executado

| <ol> <li>Inclusão</li> </ol> | de patrimonios               |                                                                |                                                                 |                                                             |                                                                                  |                                               |
|------------------------------|------------------------------|----------------------------------------------------------------|-----------------------------------------------------------------|-------------------------------------------------------------|----------------------------------------------------------------------------------|-----------------------------------------------|
| Execuçã                      | o concluída                  |                                                                |                                                                 |                                                             |                                                                                  |                                               |
|                              |                              |                                                                |                                                                 |                                                             |                                                                                  | TOTVS                                         |
|                              | A execução d                 | o processo foi co                                              | oncluída com su                                                 | Cesso.                                                      |                                                                                  |                                               |
| $\checkmark$                 | Solicitado em:<br>05/04/2013 | 6:50:01                                                        | Iniciado em:<br>05/04/2013 16                                   | :50:03                                                      | Finalizado em:<br>05/04/2013 16:50                                               | ):23                                          |
| Logs                         |                              |                                                                |                                                                 |                                                             |                                                                                  |                                               |
| LogInclusaoP                 | atrimonio                    | Bloco de Notas                                                 | Copiar                                                          |                                                             |                                                                                  |                                               |
|                              |                              | ***** Process                                                  | o de criação                                                    | de moedas/ce                                                | enários de cálcu                                                                 | lo autor 🔺                                    |
|                              |                              | Patrimônio 01<br>Finalizado o<br>Finalizado o<br>Patrimônio: 0 | 01.224: Para<br>cadastro de M<br>cadastro de c<br>1.01.224 - Já | o cenário (<br>loedas/Indíce<br>enário de ca<br>existe o SA | l já existe a mod<br>es para o patrimá<br>álculo para o pat<br>ALDO de cálculo p | eda (R\$<br>ônio 01 ≣<br>trimôni¢<br>patrimôn |
|                              |                              | Finalizado o<br>Finalizado o                                   | cadastro de S<br>cadastro de T                                  | ALDO de cálo<br>axa de depre                                | culo(s) para o pa<br>eciação para o pa                                           | atrimôn:<br>atrimôn:                          |
|                              |                              | Patrimônio 01                                                  | 01.224: Para                                                    | o cenário 2                                                 | ) já existe a moe                                                                | ada (US:<br>Ŧ                                 |
|                              |                              | •                                                              | III                                                             |                                                             |                                                                                  | ۱.                                            |
|                              |                              |                                                                |                                                                 |                                                             | Fechar                                                                           |                                               |

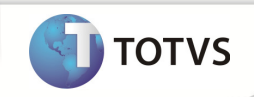

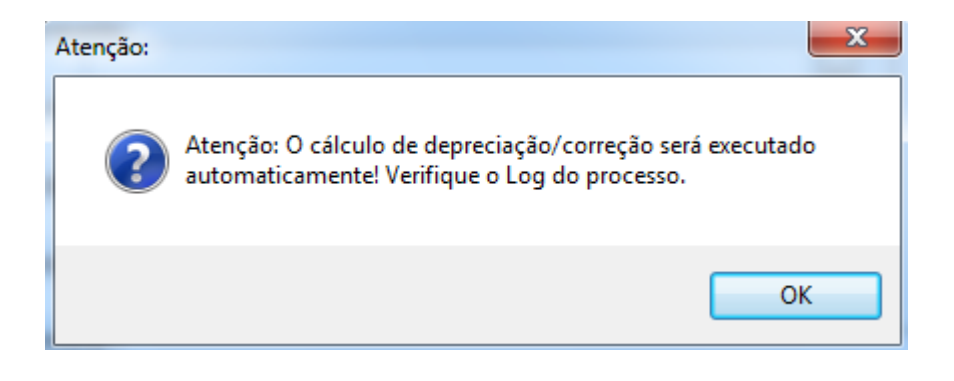

ОК

#### Ativo Cadastrado com sucesso e enviado ao Protheus

Verificando cadastro do Ativo no Protheus

| Initial parameters  |
|---------------------|
| TOTVS   SmartClient |
| Starting program    |
|                     |
| Connection          |
| tcp                 |
| Server Environment  |
| oracle              |
| Ok Cancel           |

Entrar no Módulo – SIGAATF

τοτνς

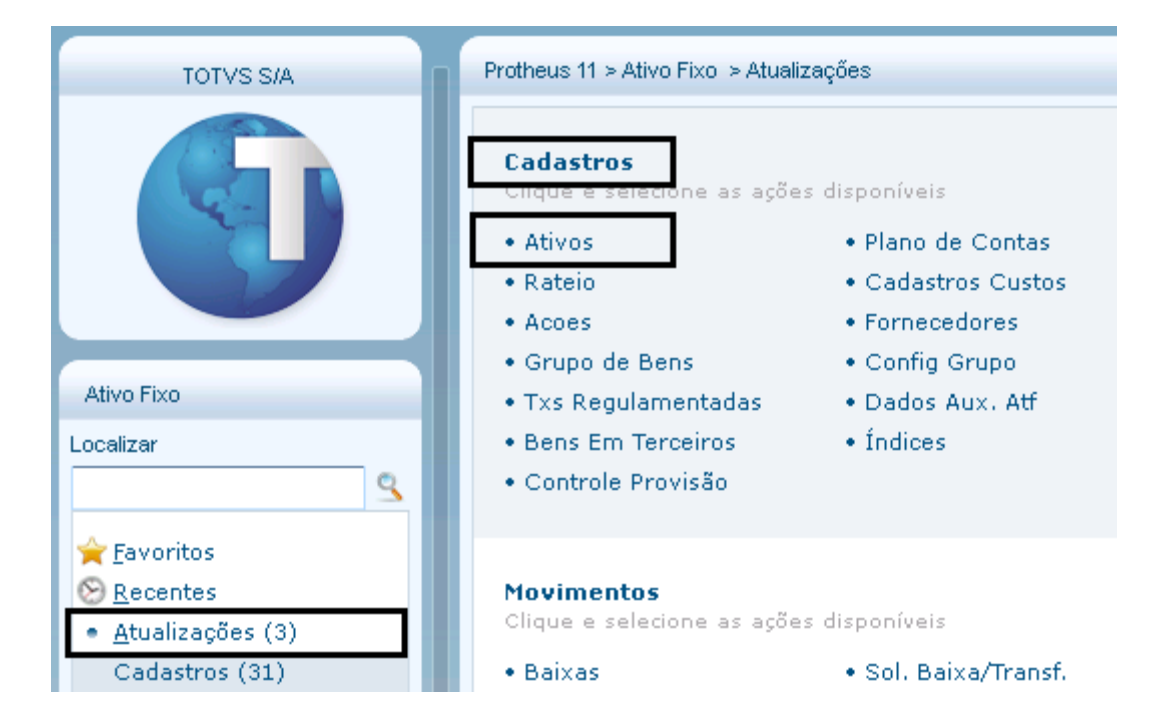

#### Atualizações > Cadastros > Ativos

| Detalhes          |                |                 |               |             |                            |           |          |              |          |               |                     |
|-------------------|----------------|-----------------|---------------|-------------|----------------------------|-----------|----------|--------------|----------|---------------|---------------------|
| Cod. do Be<br>210 | m              |                 | tterr<br>00   | 01          | Dt.Aquisicao<br>01/02/2011 |           | Quantida | de<br>15,000 | <i></i>  | Dt.de Baixa   |                     |
| Descr. Sint       |                |                 |               |             |                            |           |          |              |          |               | Num, Apolice        |
| Atualizacao       | ) de Ativos    | s Imobiliza     | ados          |             |                            |           |          |              |          |               |                     |
| <u>Localizar</u>  | <u>Filtrar</u> | <u>Imprimir</u> | <u>Config</u> | <u>urar</u> |                            |           |          |              |          |               | Cod. do Bern + Item |
| ۱.                | Cod. do        | Bern            | ltem          | Dt.Aquisica | ao                         | Quantidad | е        | Dt.d         | le Baixa |               | Descr. Sint.        |
| 210               |                |                 | 0001          | 01/02/2011  |                            |           | 15,000   | 11           |          | NGI - 01.01.2 | 24                  |
|                   |                |                 |               |             |                            |           |          |              |          | 仑             |                     |

Ativo enviado para o Protheus corretamente

(NGI – 01.01.224)

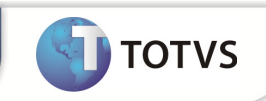

# Verificando se todos os Dados foram importados corretamente

Localizando o Ativo no Backoffice RM

|                                                     | 🎸 🔒                                                         |                                       |          |          | 😡 Localidade   | U,                      | 1                                |  |
|-----------------------------------------------------|-------------------------------------------------------------|---------------------------------------|----------|----------|----------------|-------------------------|----------------------------------|--|
| Grupos de<br>Patrimônio                             | Patrimônio Apólices<br>de Seguro C                          | Campos<br>Complementares <del>+</del> | Cálculos | Cenários | 🤱 Responsável  | Layout de<br>Inventário | Moedas e<br>Índices <del>•</del> |  |
|                                                     | Dados de Patrimônio                                         | Гы                                    |          | Cadastro | s Patrimoniais | Γ <sub>N</sub>          |                                  |  |
| Cadastro                                            | Cadastro de Patrimônio - 03.9.0509 💌                        |                                       |          |          |                |                         |                                  |  |
|                                                     | 🗋 📝 😴 🔣 🕴 🔸 🕨 🦓 1/1 🔛 🍝 Exportar 👻 🎒 Anexos 👻 🇞 Processos 👻 |                                       |          |          |                |                         |                                  |  |
| Layout: F                                           | Layout: Padrão - 📑 📑 🕢 💁 🗉 🗹 🐔 🖬 - 🖬 = 🗖 📑 🔺                |                                       |          |          |                |                         |                                  |  |
| Arraste aqui o cabeçalho de uma coluna para agrupar |                                                             |                                       |          |          |                |                         |                                  |  |
| [x]                                                 | Código do Patrim 🔺                                          | Тіро                                  | Ativo    |          | Descrição      |                         |                                  |  |
| > 🔽                                                 | 01.01.224                                                   |                                       |          | ۲        | NGI - 01.0     | 01.224                  |                                  |  |

Após localizar – Editar 📝 em seguida

# Principais Campos para conferência

| De     | scrição no       | RM    |
|--------|------------------|-------|
|        | Descrição:       |       |
|        | NGI - 01.01.224  |       |
| Descri | ção no PRO       | THEUS |
|        |                  | _     |
|        | INGI - 01.01.224 |       |

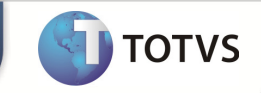

# Data de Aquisição no Backoffice RM

| * | Grupo Patrimônio :                                           |                     |
|---|--------------------------------------------------------------|---------------------|
| × | 1                                                            | Veículos            |
| × | Data de Aquisição:                                           | Valor de aquisição: |
| ¥ | Contabilizar Aquisição<br><mark>A contabilizar (Pende</mark> | ente)               |

01/02/2011

# Data de Aquisição no PROTHEUS

|               | Dados do Bem | Foto                | Dados Complementares            |
|---------------|--------------|---------------------|---------------------------------|
| Grupo         | Clas<br>Ati  | sificac.<br>vo Fixo |                                 |
| Dt.Aquisicao* | Qua          | ntidade<br>15,000 🧼 | Descr. Sint.*<br>NGI - 01.01.22 |
| Num. Apolice  | 2            |                     | Cod.Cia.Seg.                    |
| Cia Seguro    |              |                     | Tipo Securo                     |

01/02/2011

# Valor de Aquisição no Backoffice RM

| Tipo de Documento:     |                     |
|------------------------|---------------------|
| Grupo Patrimônio :     |                     |
| 1                      | Veículos            |
| Data de Aquisição:     | Valor de aquisição: |
| 01/02/2011             | 1.000,00            |
| Contabilizar Aquisição |                     |
| A contabilizar (Pende  | nte) 👻              |

1.000,00

# Valor de Aquisição no PROTHEUS

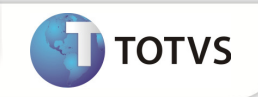

| <u> </u>     |             |             | 0,00            |  |  |  |
|--------------|-------------|-------------|-----------------|--|--|--|
| Calc. PIS    |             | Cod. Barras |                 |  |  |  |
| Não          | -           |             |                 |  |  |  |
| Dt In Deprec | Val Orig M1 |             | Tx.An.Depr.1 Ve |  |  |  |
| 01/02/2011   |             | 1.000,00    | 20,0000         |  |  |  |

1.000,00

# **Quantidade no Backoffice RM**

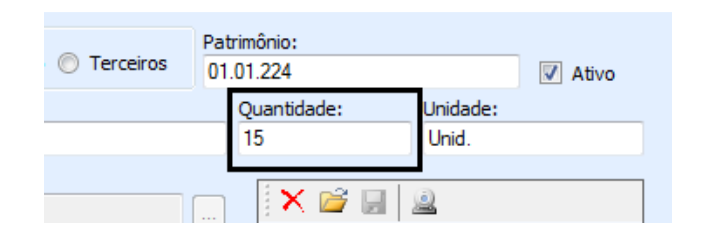

15

# **Quantidade no PROTHEUS**

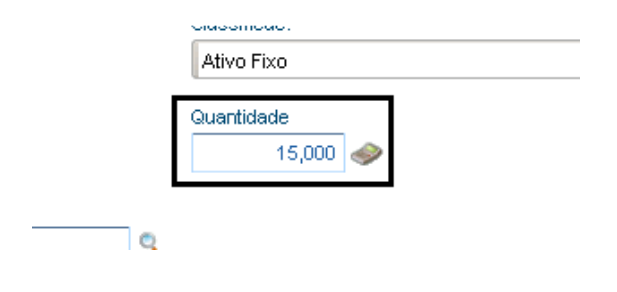

15

# Taxa de Depreciação no Backoffice RM

| Taxa de Depreciação Anual: | 20,00 |
|----------------------------|-------|
|                            |       |

20

# Taxa de Depreciação no PROTHEUS

Totvs Manutenção de Ativos x Backoffice RM

|          |              | _           |
|----------|--------------|-------------|
|          | Tx.An.Depr.1 | Val Orig M2 |
| 1.000,00 | 20,0000      |             |

Todos os valores e campos batendo corretamente , conforme enviado pelo Backoffice RM

## EXCLUSÃO DE ATIVOS

# Excluindo o Ativo

|     | Ľ                                                   | 🔁 🛛 4 🔸 M          | 👬 60/192 🔢 🗧 | 🕑 Exportar 🔻 ᢖ | 🕒 Anexos 🔻 🌯 Processos | 🔹 🐇 [Filtro: Todo |  |  |
|-----|-----------------------------------------------------|--------------------|--------------|----------------|------------------------|-------------------|--|--|
| La  | yout:                                               | Padrão 🕶 📑 📑       | 3 🖌 🗉 🗵 🖉    |                |                        |                   |  |  |
| Arr | Arraste aqui o cabeçalho de uma coluna para agrupar |                    |              |                |                        |                   |  |  |
|     | [x]                                                 | Código do Patrim 🔺 | Тіро         | Ativo          | Descrição              |                   |  |  |
| >   | V                                                   | 01.01.228          |              | ۲              | NGI - 01.01.228        |                   |  |  |
|     |                                                     |                    |              |                |                        |                   |  |  |
|     |                                                     |                    |              |                |                        |                   |  |  |

Ativo 01.01.228 cadastrado

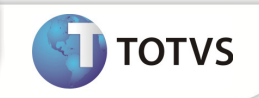

| Cadastro de Patrimônio: 01.01.228 -                    | NGI - 01.01.228                                                   |                            |                          |               |                                    |                | x       |
|--------------------------------------------------------|-------------------------------------------------------------------|----------------------------|--------------------------|---------------|------------------------------------|----------------|---------|
|                                                        | .92 🛛 🖳 Anexos 🔻 🌯                                                | Processos 🔻                |                          |               |                                    |                |         |
| Dados Gerais 🌣                                         | Identificação                                                     | Ting                       |                          |               |                                    |                |         |
| Identificação<br>Dados Adicionais                      | Código do Patrimônio:<br>01.01.228                                | Título                     | 🖲 Patrimônio 🔘 Terceiros | Patri<br>01.0 | mônio:<br>)1.228                   |                | Ativo   |
| Observação                                             | Descrição:                                                        |                            |                          | _             | Quantidade:                        | Unidade:       |         |
| Aquisição por moedas/indices<br>Cenários para cálculos | Código Filial:                                                    |                            |                          |               |                                    |                |         |
| Patrimônios agregados<br>Campos Complementares         | 1 NGI TOTV                                                        | 5 - Filial Belo Horizonte  |                          |               |                                    | 2              |         |
| Garantias/Apólices de seguros                          | Patrimônio Agregado a:                                            |                            |                          |               |                                    |                |         |
| Contabilidade 🛛 🕹                                      | radimonio Agregado a.                                             |                            |                          |               |                                    |                |         |
| Cálculos/Ocorrências 🌣                                 | Código de Barra:                                                  | Série:                     | Número do Documento:     | _             |                                    |                |         |
| Cálculo Razão<br>Ocorrências                           | Tipo de Documento:                                                |                            |                          |               |                                    |                |         |
| Integrações 🛛 🕹                                        | Grupo Patrimônio :                                                |                            |                          |               |                                    |                |         |
| Históricos de Controle 🛛 🗧 🗧                           | 1 Veicu<br>Data de Aguisição: Vi                                  | ilos<br>alor de aquisição: |                          |               |                                    |                |         |
| Históricos de Alocação                                 | 01/02/2011                                                        | .000,00                    |                          |               | Período Atua                       | de Cálculo: 02 | 2/2011. |
| Histórico Cálculo/Ocorrência 🛛 🗧                       | Contabilizar Aquisição:<br><mark>A contabilizar (Pendente)</mark> |                            | <b>•</b>                 |               | Staus Avaliação<br>Avaliação não r | :<br>ealizada  |         |
|                                                        |                                                                   |                            |                          |               | ОК                                 | Cancelar       | Salvar  |

## Verificando o Ativo no Protheus

| Cod. do Bem<br>215             | tten   | n Dt.Aquis<br>101 01/02/ | sicao 0    | Quantidade<br>15,000 🧼 | Dt.de Baixa     |
|--------------------------------|--------|--------------------------|------------|------------------------|-----------------|
| Descr. Sint.                   |        |                          |            |                        | Num. Ap         |
| Atualização de Ativos Imobiliz | tados  |                          |            |                        |                 |
| Localizar Filtrar Imprimir     | Confid | <u>aurar</u>             |            |                        | Cod.            |
| Cod. do Bern                   | ltem   | Dt.Aquisicao             | Quantidade | e Dt.de Baix           | a               |
| 213                            | 0001   | 01/02/2011               |            | 15,000 / /             | NGI - 01.01.227 |
| 215                            | 0001   | 01/02/2011               |            | 15,000 / /             | NGI - 01.01.228 |
|                                |        |                          |            |                        |                 |

Ativo no Protheus

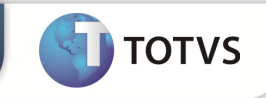

# Processar sua Exclusão no Backoffice RM

| Cadastro de Patrimônio: 01.01.228 - NGI - 01.01.228             |                                     |                                                                                                    |             |             |                |  |
|-----------------------------------------------------------------|-------------------------------------|----------------------------------------------------------------------------------------------------|-------------|-------------|----------------|--|
| □ 2 14 4 ▶ № AA 60/1                                            | 92 🛛 🖓 Anexos 🔻                     | 🌯 Processos 💌                                                                                                    |             |             |                |  |
| Dados Gerais                                                    | Identificação<br>Código do Patrimôr | <ul> <li>Cálculo de depreciação</li> <li>Contabilização</li> <li>Contabilização</li> <li>Cria Manda (Carária de cálculo)</li> </ul> | ) Terceiros | Patrimônio: |                |  |
| Dados Adicionais<br>Observação<br>Aquisição por moedas líndices | Descrição:<br>NGI - 01.01.228       | Exclusão de patrimônio     Exclusão de patrimônio                                                                                   |             | Quantidade: | Unidad<br>UNID |  |
| Cenários para cálculos<br>Patrimônios agregados                 | Código Filial:                      | <ul> <li>Acréscimos</li> <li>Transferências monetárias</li> </ul>                                                                   |             |             | <u>a</u>       |  |
| Campos Complementares                                           | Código Fornecedor:                  | Transferência de controle Alocação de patrimônios                                                                                   |             |             |                |  |
| Contabilidade ×                                                 | Patrimônio Agregado a               | 🛃 Fluxo de atendimentos                                                                                                    |             |             |                |  |
| Cálculos/Ocorrências   Cálculo Razão                            | Código de Barra:                    | 🚠 Fórmula Visual                                                                                                    | hento:      |             |                |  |
| Ocorrências                                                     | Crupo Patrimônia L                  | L                                                                                                    | _           |             |                |  |
| Históricos de Controle 🛛 🕹                                      | 1                                   | Veículos                                                                                                    |             | ]           |                |  |

#### Processos > Exclusão de Patrimônio

| Exclusão de patrimônio                                                                                                    |           |                 |                   |                  |  |  |  |
|----------------------------------------------------------------------------------------------------|-----------|-----------------|-------------------|------------------|--|--|--|
| Lista de Patrimônios<br>Todos os patrimônios (incluindo os relacionados a mesma nota) listados abaixo<br>serão excluídos. |           |                 |                   |                  |  |  |  |
| K (                                                                                                    | ► ► ▲ 1/1 |                 |                   |                  |  |  |  |
| [x]                                                                                                    | Código do | Descrição       | Data de Aquisição | Identificador da |  |  |  |
|                                                                                                    | 01.01.228 | NGI - 01.01.228 | 01/02/2011        |                  |  |  |  |
|                                                                                                    |           |                 |                   |                  |  |  |  |
|                                                                                                    |           |                 |                   |                  |  |  |  |
|                                                                                                    |           |                 |                   |                  |  |  |  |
|                                                                                                    |           |                 |                   |                  |  |  |  |
|                                                                                                    |           |                 |                   |                  |  |  |  |
|                                                                                                    |           |                 |                   |                  |  |  |  |
|                                                                                                    |           |                 |                   |                  |  |  |  |
| Ор                                                                                                    | ções      |                 | Executar          | Cancelar         |  |  |  |

Executar

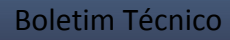

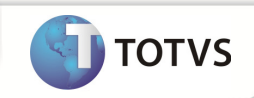

| 01.01.020 | 136463 | <b>V</b> | Alla Komeu  |
|-----------|--------|----------|-------------|
| 01.01.057 | ****   | ۲        | Camaro      |
| 01.01.222 | ****   | ۲        | Ford KA Pla |
| 01.02     | ۲      | ۲        | VEICULOS P  |
| - · ·     |        | -        |             |

#### Ativo excluído do Backoffice RM

| Cod. d                             | lo Bem            |          | lten   | n Dt.Aqui    | sicao Qu   | lantidade |          | Dt.de Baixa     |                     |
|------------------------------------|-------------------|----------|--------|--------------|------------|-----------|----------|-----------------|---------------------|
| 213                                |                   |          | 00     | 01/02/       | 2011 📰     | 15,000    | 1        | 11              |                     |
| Descr.                             | . Sint.           |          |        |              |            |           |          | N               | lum. Apolice        |
|                                    |                   |          |        |              |            |           |          |                 |                     |
| Atualização de Ativos Imobilizados |                   |          |        |              |            |           |          |                 |                     |
| Localiz                            | ar <u>Filtrar</u> | Imprimir | Confid | <u>urar</u>  |            |           |          |                 | Cod. do Bern + Item |
|                                    | Cod. d            | o Bern   | ltern  | Dt.Aquisicao | Quantidade | Dt.c      | le Baixa |                 | Descr. Si           |
| •                                  | 213               |          | 0001   | 01/02/2011   | 1:         | 5,000 / / |          | NGI - 01.01.227 |                     |

Ativo 01.01.228 excluíodo do PROTHEUS corretamente